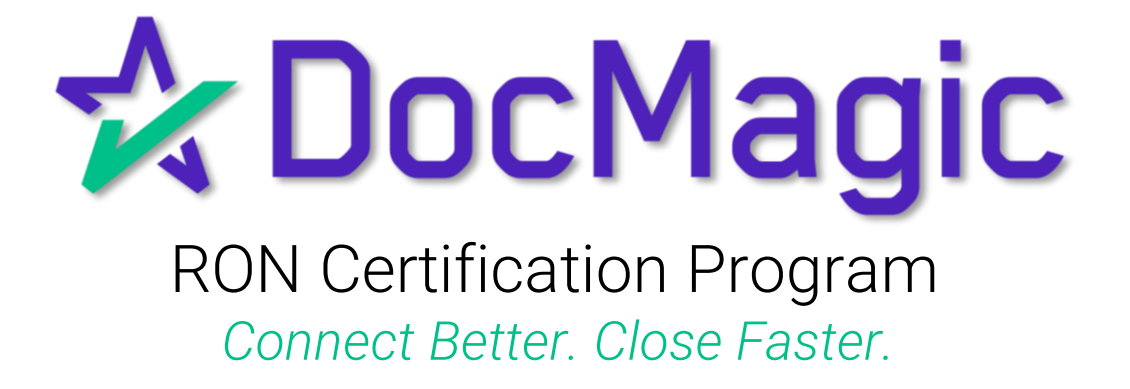

Guidebook

#### Welcome to Your Notary Guidebook

Welcome to DocMagic. In this specialized, step-by-step walk-through of the R.O.N. process, we will help you get proficient with:

- ✓ Benefits of an eClosing
- ✓ System Requirements
- Invitation Acceptance
- Notary eClose Console Usage
- ✓ The DocMagic RON eClosing Process

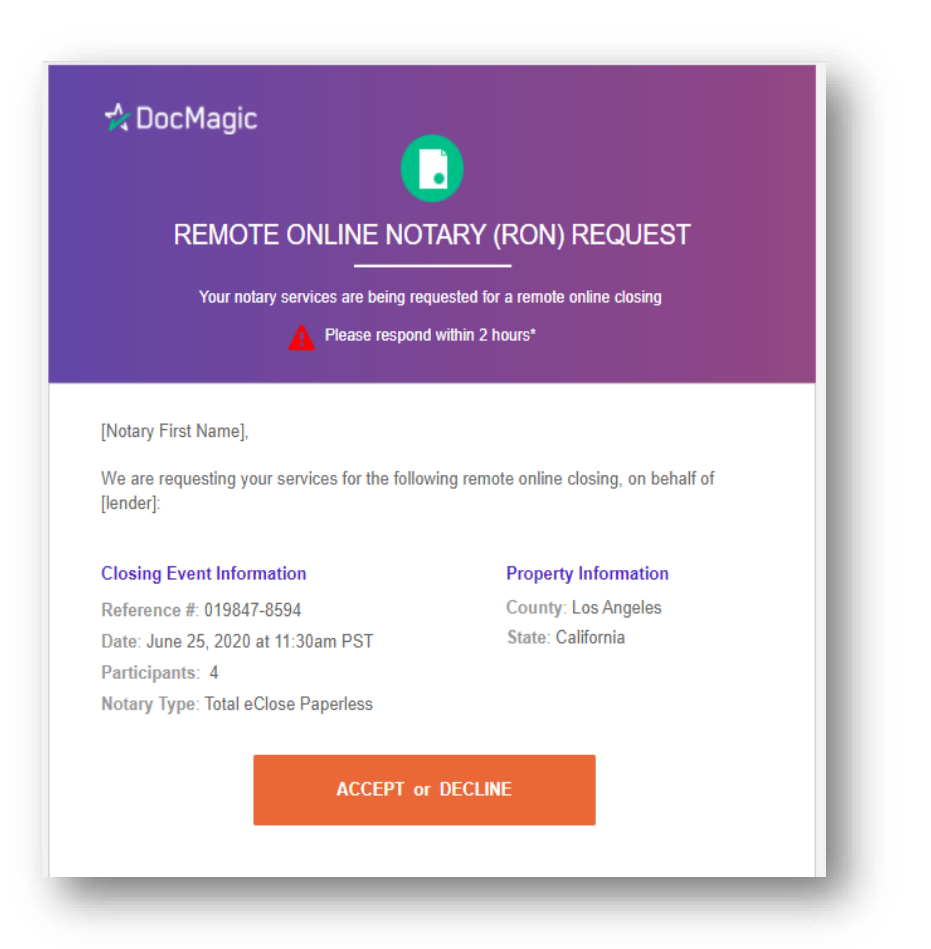

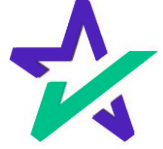

# Benefits of an eClosing

Closings reduced from 60 minutes to 15 minutes

- Lower risk for operational errors
   No missing data or signatures
- ✓ Better Authentication and Security
- Tamper-proof seal protects data and documents
- ✓ eVault keeps electronic record
- More efficient secondary market execution
  - o No more trailing documents
  - o Fund faster with fewer exceptions
- ✓ Sets you apart in the marketplace
  - More flexibility for the borrowers
  - 🗸 No paper
  - ✓ No shipping fees
  - ✓ No storage costs

Borrowers can review their documents prior to closing

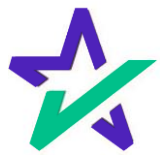

### System Requirements

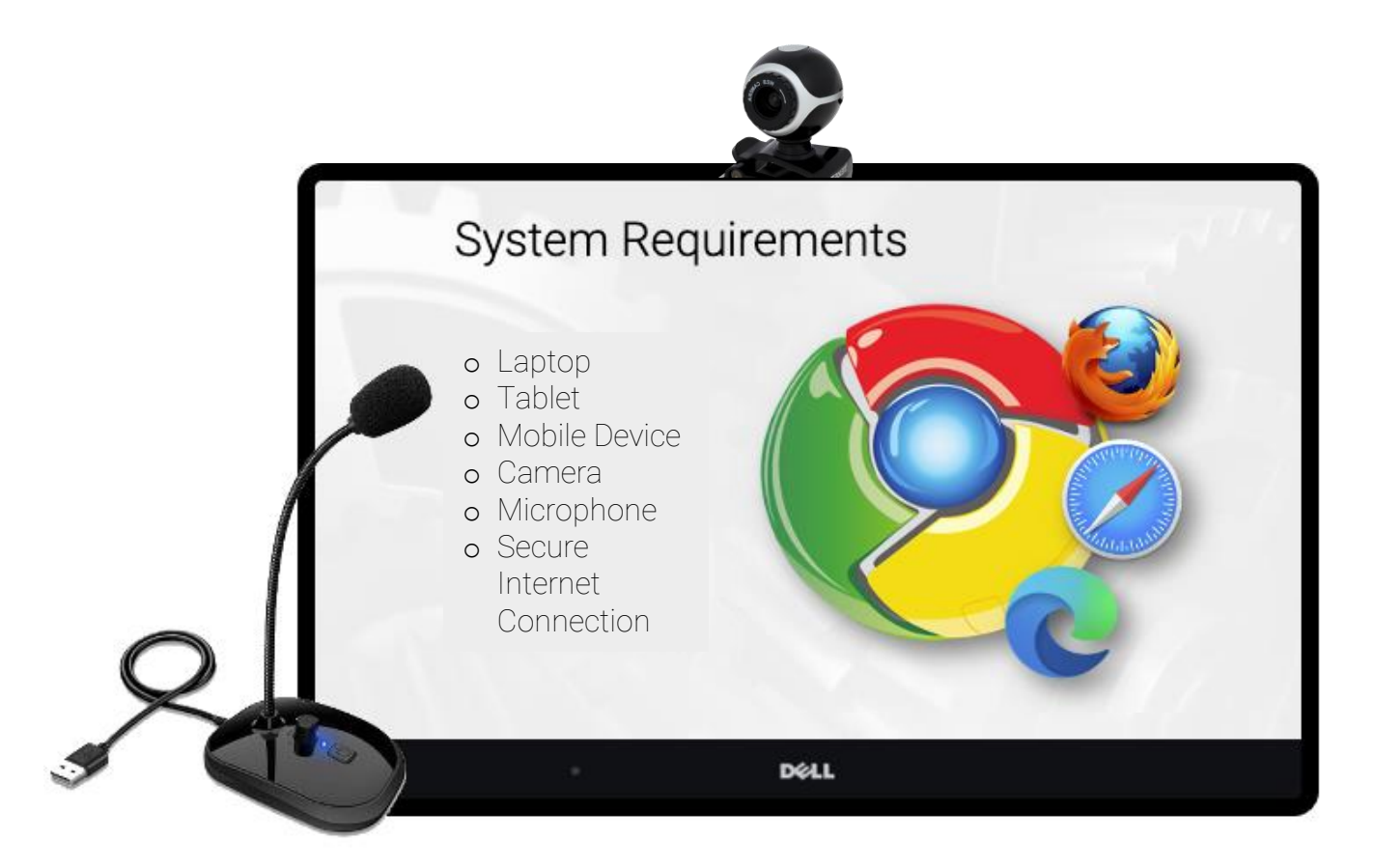

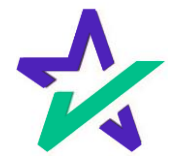

#### Remote Online Notary Request

#### The Notary receives a request for R.O.N. services from the Settlement Agent.

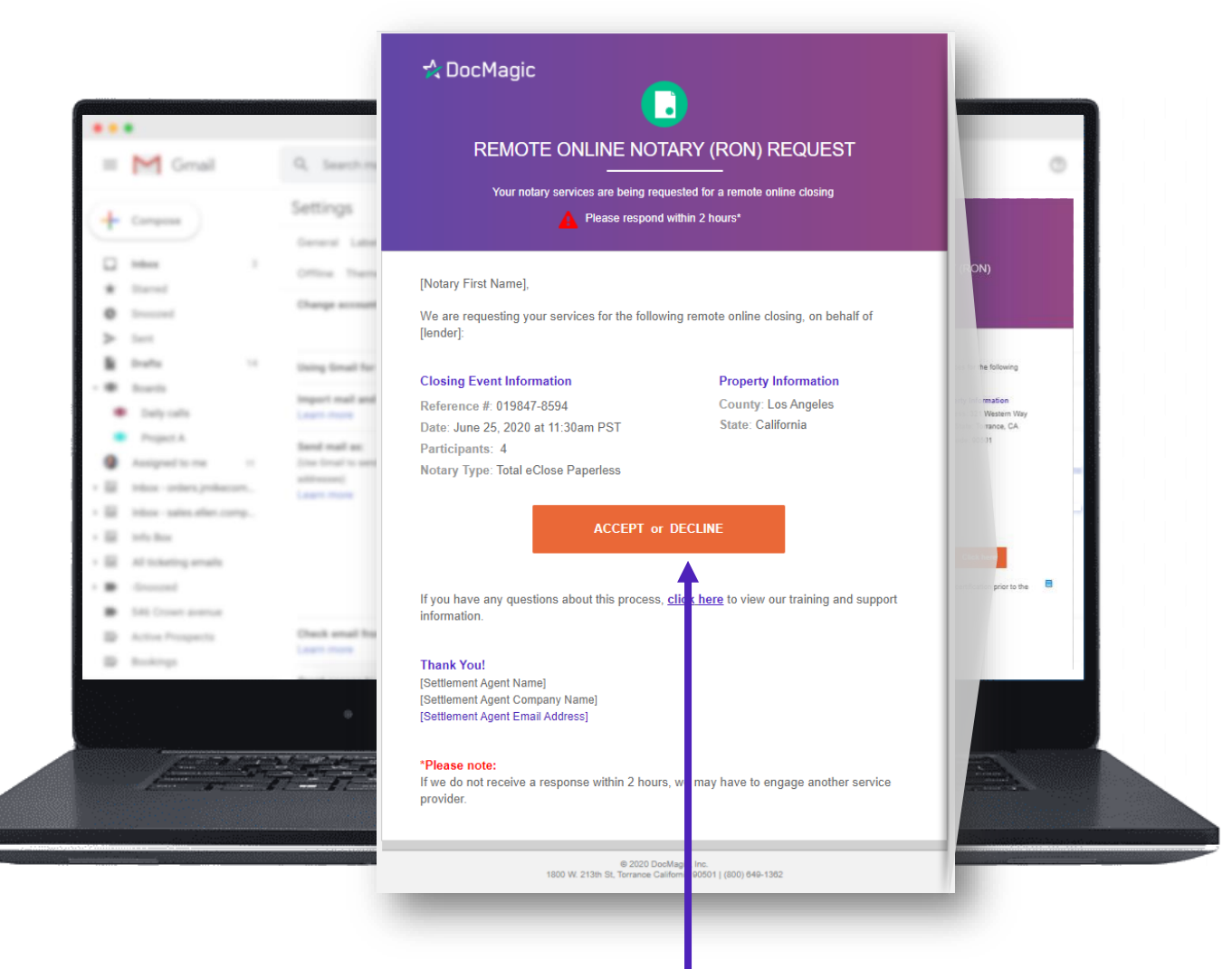

The email includes a link to accept or decline the request.

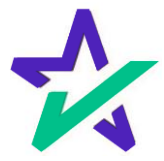

#### Accept or Decline

The Notary will be taken to a page where they can accept or decline the RON request and provide comments for the Settlement Agent.

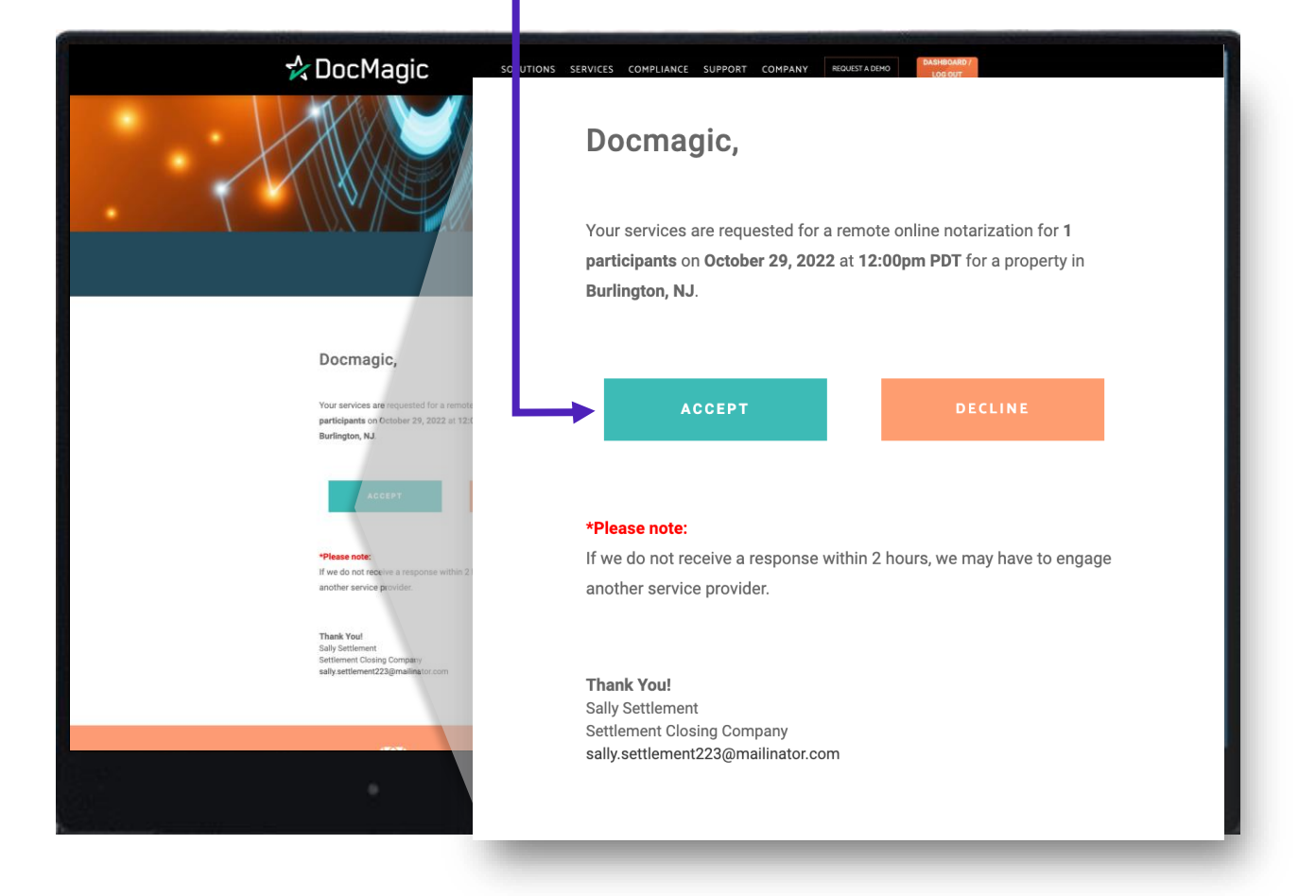

**Pro Tip:** The Notary has two (2) hours to accept or decline before the system alerts the Settlement Agent to assign another Notary.

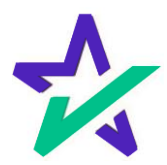

#### Access to the eClose Console

Once the Notary accepts the request, they will receive a confirmation email which provides secure access to their eClose console.

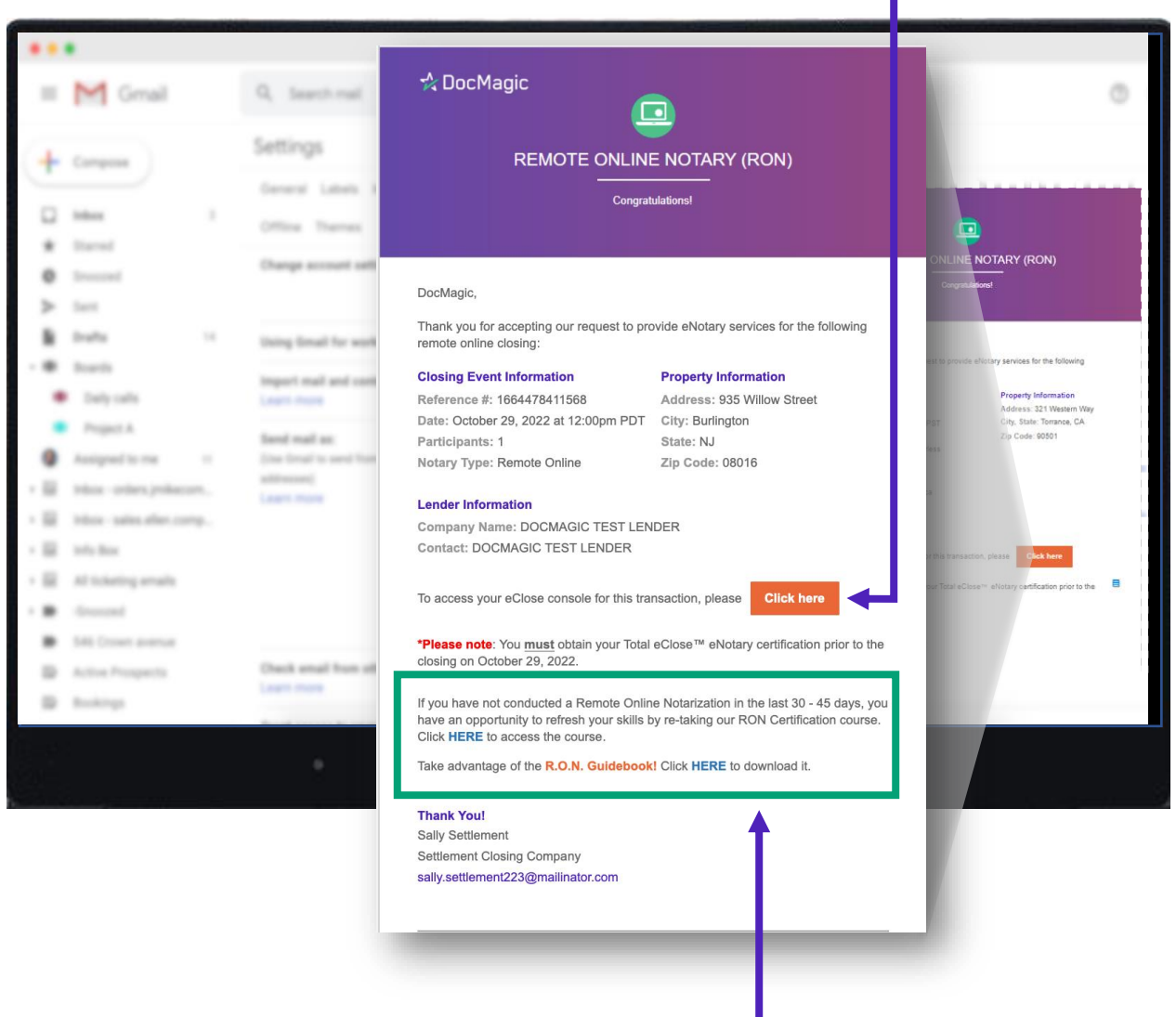

Note: You must re-certify if you haven't conducted a R.O.N. closing in 45 days. The link to accomplish this and the link to download this guidebook can both be found here.

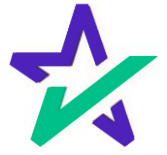

### Using Your Access Code

You will log in using the Notary Access Code that was given to you with your **Secure Insight** Notary certification.

| 🛠 DocMagic            | Welcome DOCMAGIC!<br>So that we may authenticate your identity and validate that you have the ability to access your electro ic documents, please enter<br>the following information |
|-----------------------|----------------------------------------------------------------------------------------------------|
|                       | Notary Access Code Enter the Viewing Code                                                                                                    |
|                       | Continue to Next Step                                                                                                    |
| K ALL RIGHTS RESERVED |                                                                                                    |
|                       | Never 1 Minutes 32 Seconds                                                                                                    |
|                       | 2089817<br>Access Code: 2089817-dYoGcUWCwe                                                                                                    |
|                       | CONTACT INFO                                                                                                    |

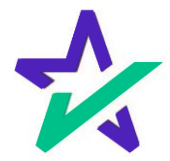

## eClose Console

All pertinent information regarding the parties on the transaction is at the top of the notary portal.

| A DocMagic eClose Console (No                                                                                                    | tary)                                                                                            |                                      |                                                                                                    |                                                                           | Open States                 |
|----------------------------------------------------------------------------------------------------|--------------------------------------------------------------------------------------------------|--------------------------------------|----------------------------------------------------------------------------------------------------|---------------------------------------------------------------------------|-----------------------------|
| LOAN Loan #: 1636481916201 LEN<br>Primary Borrower: John Smith<br>Type: EClosing<br>Package ID: 417659<br>Worksheet #: 1636481916201 ( | Company: SAMPLE SONS<br>Contact: Michael Morford<br>Email: mikem@docmag<br>Phone: (555) 555-5555 | SETTLEMENT AC                        | SENT<br>any: Settlement Closing<br>act: Sally Settlement<br>nall: struit@docmagic.c<br>one: (987) 555-4321 | COUNTDOWN TO CLOSING DAYS CURPERTURN Date: Apr 19, 2023 (Wed) Time: 12.00 | MINUTES SECONDS am PDT Edit |
| 🔎 Details 📄 eJournal 🏵 Ac                                                                                                    | tion Log                                                                                         |                                      |                                                                                                    | 1                                                                         | Start eClosing              |
| Signers (3)                                                                                                    |                                                                                                  |                                      |                                                                                                    |                                                                           |                             |
| # Signer Name / Email Role                                                                                                    | Notary Name / Email                                                                              | Notary Type /<br>Closing Date - Time | BA / Status ID Verify / St                                                                                 | atus Status                                                               | eSign                       |
| 1 John Smith Borrower<br>struitt@docmagic.com                                                                                          | Doc Magic<br>ron-test@docmagic.com                                                               | DocMagic RON<br>11/9/2021 - 12:00am  |                                                                                                    | Not Started                                                               |                             |
| 2 Oliver Originator<br>oliver.originator@mailinat Originator                                                                           |                                                                                                  |                                      |                                                                                                    | Ready to Sign                                                             | Open<br>Signing Room        |
| 3 Sally Settlement Settlement Agent                                                                                                    |                                                                                                  |                                      |                                                                                                    | Ready to Sign                                                             | Open<br>Signing Room        |
| Documents (6) 📑 🖋 🗋 🔥                                                                                                    | 1                                                                                                | Page(s)                              | Signer(s)                                                                                                  | Completed                                                                 | Delete                      |
| 1 Closing Disclosure                                                                                                    |                                                                                                  | 5                                    | 1                                                                                                    | ~                                                                         |                             |
| 2 Multistate Fixed Rate Electronic Note                                                                                                |                                                                                                  | 4                                    | 1                                                                                                    | $\checkmark$                                                              |                             |
| 3 MERS New Jersey Mortgage                                                                                                    |                                                                                                  | 15                                   | 2                                                                                                    | ~                                                                         |                             |
| 4 Specific Closing Instructions                                                                                                    |                                                                                                  | 4                                    | 2                                                                                                    | ~                                                                         |                             |
| 5 Occupancy and Financial Status Affidavit                                                                                             |                                                                                                  | 3                                    | 2                                                                                                    | $\checkmark$                                                              |                             |
| 6 Signature Affidavit and AKA Statement                                                                                                |                                                                                                  | 2                                    | 2                                                                                                    | $\checkmark$                                                              |                             |
|                                                                                                    |                                                                                                  | DØLL                                 |                                                                                                    |                                                                           |                             |
|                                                                                                    |                                                                                                  |                                      |                                                                                                    |                                                                           |                             |

The Signers area highlights all participants, Knowledge Based Authentication (KBA) and I.D. Verification.

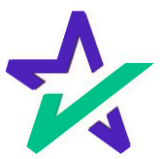

#### Countdown Clock

The eClosing Countdown Clock keeps you on track right up to the moment of closing.

The Edit button at the bottom right of the Countdown Clock allows you to edit the closing time for all participants.

| LOAN Loan #: 163648<br>Primary Borrower: John S<br>Type: EClosin<br>Package ID: 417659<br>Worksheet #: 163648                                                         | 31916201 LENC<br>mith<br>ng<br>31916201 ( | Company: SAMPLE SON<br>Contact: Michael Morto<br>Email: mikem@docm<br>Phone: (555) 555-555 | IS L C<br>rd<br>agic<br>5            | Contact: Sally Sel<br>Email: struitt@c<br>Phone: (987) 55 | Closing<br>trenent<br>Joernagie.c<br>5-4321 Da | DAYS HOURS<br> | MINUTES SECONDS Com PDT Edit |
|----------------------------------------------------------------------------------------------------|-------------------------------------------|--------------------------------------------------------------------------------------------|--------------------------------------|-----------------------------------------------------------|------------------------------------------------|----------------|------------------------------|
| Details                                                                                                    | ournal 🤊 Act                              | tion Log                                                                                   |                                      |                                                           |                                                |                | Mark eClosing                |
| Signers (3)                                                                                                    |                                           |                                                                                            |                                      |                                                           |                                                |                |                              |
| # Signer Name / Email                                                                                                    | Role                                      | Notary Name / Email                                                                        | Notary Type /<br>Closing Date - Time | KBA / Status                                              | ID Verify / Status                             | Status         | eSign                        |
| 1 John Smith<br>struitt@docmagic.com                                                                                                    | Borrower                                  | Doc Magic<br>ron-test@docmagic.com                                                         | DocMagic RON<br>11/9/2021 - 12:00am  | 0                                                         | 60                                             | Not Started    |                              |
| 2 Oliver Originator<br>oliver originator@mailinat                                                                                                    | Originator                                |                                                                                            |                                      |                                                           |                                                | Ready to Sign  | Open<br>Signing Room         |
| 3 Sally Settlement<br>struit@docmagic.com                                                                                                    | Settlement Agent                          |                                                                                            |                                      |                                                           |                                                | Ready to Sign  | Open<br>Signing Room         |
|                                                                                                    |                                           |                                                                                            |                                      |                                                           |                                                |                |                              |
| Documents (6)                                                                                                    | / 🗅 🛆                                     |                                                                                            |                                      |                                                           |                                                | Previe         | ew Mode OFF                  |
| Documents (6)                                                                                                    | / 🖪 🙆                                     |                                                                                            | Pagets                               | 9                                                         | Signer(s)                                      | Previe         | ew Mode OFF                  |
| Documents (6)                                                                                                    | / 🖪 🔂                                     |                                                                                            | Pagets<br>5                          | 9                                                         | Signer(s)                                      | Previo         | ew Mode OFF                  |
| Documents (6)<br># eSign Enabled<br>1 Closing Disclosure<br>2 Multistate Fixed Rate Electron                                                                          | ic Note                                   |                                                                                            | Pagets<br>5                          | J                                                         | Signer(s)<br>1                                 | Previo         | ew Mode OFF                  |
| Documents (6)<br># eSign Enabled Closing Disclosure Multistate Fixed Rate Electron MERS New Jersey Mortgage                                                           | ic Note                                   |                                                                                            | Page(s<br>5<br>4<br>15               | )                                                         | Signer(s)<br>1<br>1<br>2                       | Completed      | ew Mode OFF                  |
| Documents (6)<br>© eSign Enabled<br>Closing Disclosure<br>Mutistate Fixed Rate Electron<br>MERS New Jersey Mortgage<br>Specific Closing Instructors                   | ic Note                                   |                                                                                            | Page(s<br>5<br>4<br>15<br>4          | )                                                         | Signer(s)<br>1<br>2<br>2                       | Previo         | ew Mode OFF                  |
| Documents (6)<br># eSign Enabled Closing Disclosure Multistate Fixed Rate Electron MERS New Jersey Mortgage Specific Closing Instructons Cocupancy and Financial Stat | ic Note                                   |                                                                                            | Pagets<br>5<br>4<br>15<br>4<br>3     | )                                                         | Signer(s)<br>1<br>2<br>2<br>2                  | Completed      | ew Mode OFF                  |

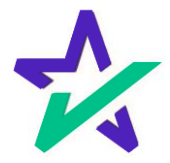

# Help Button

From the Notary Console, you can find a tutorial just like the one you're reading now. Just click on the name, then Help.

|                                                                                                    | Console (Notar                                     | y)                                                                                              |                                                                             |                                                                             |                                                    |                                                                              | 🕘 Doc 🔻                                      |
|----------------------------------------------------------------------------------------------------|----------------------------------------------------|-------------------------------------------------------------------------------------------------|-----------------------------------------------------------------------------|-----------------------------------------------------------------------------|----------------------------------------------------|------------------------------------------------------------------------------|----------------------------------------------|
| LOAN Loan #: 1636481916<br>Primary Borrower: John Smith<br>Type: Eclosing<br>Package ID: 417659<br>Worksheet #: 1636481916                                                                                               | 201 LENDER                                         | Company: SAMPLE SONS<br>Contact: Michael Morbid<br>Email: mikem@docmay<br>Phone: (555) 555-5555 | SETTLEMER                                                                   | Company: Settlerm<br>Contact: Sally Se<br>Email: strutt@<br>Phone: (987) 55 | ent Closing<br>ttlement<br>docmagic.c<br>5-4321 Da | Dashboar<br>DUNTDOWN<br>My Accou<br>te: Apr 19, 20<br>Preferenc<br>Contact U | d<br>nt<br>es<br>s                           |
| Signers (3)                                                                                                    |                                                    |                                                                                                 |                                                                             |                                                                             |                                                    | Help                                                                         | $\bullet$                                    |
| Signer Name / Email     John Smith     thutli@docmapic.com     Oliver Originator     oliver originator     Saily Settlement     stutul@docmapic.com                                                                      | Role<br>Borrower<br>Originator<br>Settlement Agent | Notary Name / Email<br>Doc Magic<br>ron-test@docmagic.com                                       | Notary Type /<br>Closing Date - Time<br>DocMagic RON<br>11/9/2021 - 12.00am | KBA / Status                                                                | ID Verify / Status                                 | Sign Out  Not Started  Ready to Sign  Ready to Sign                          | Open<br>Signing Room<br>Open<br>Signing Room |
| Documents (6) 🚦 🖋                                                                                                    | A 🚯                                                |                                                                                                 |                                                                             |                                                                             |                                                    | Preview                                                                      | Mode OFF                                     |
|                                                                                                    |                                                    |                                                                                                 |                                                                             |                                                                             |                                                    |                                                                              |                                              |
| # eSign Enabled                                                                                                    |                                                    |                                                                                                 | Page(                                                                       | s)                                                                          | Signer(s)                                          | Completed                                                                    | Delete                                       |
| e Sign Enabled Closing Disclosure                                                                                                    |                                                    |                                                                                                 | Paget<br>5                                                                  | s)                                                                          | Signer(s)<br>1                                     | Completed                                                                    | Delete                                       |
| e Sign Enabled     Closing Disclosure     Multistate Fixed Rate Electronic No                                                                                                    | le                                                 |                                                                                                 | Paget<br>5<br>4                                                             | 5)                                                                          | Signer(s)<br>1<br>1                                | Completed                                                                    | Delete                                       |
| eSign Enabled     Closing Disclosure     Multistate Fixed Rate Electronic No     MERS New Jersey Mortgage                                                                                                    | te                                                 |                                                                                                 | Paget<br>5<br>4<br>15                                                       | 5)                                                                          | Signer(s)<br>1<br>1<br>2                           | Completed                                                                    | Delete                                       |
| eSign Enabled     Closing Disclosure     Multistate Fixed Rate Electronic No     MERS New Jersey Mortgage     Specific Closing Instructions                                                                              | te                                                 |                                                                                                 | Paget<br>5<br>4<br>15<br>4                                                  | 5)                                                                          | Signer(s)<br>1<br>2<br>2                           | Completed                                                                    | Delete                                       |
| eSign Enabled     Closing Disclosure     Multistate Fixed Rate Electronic No     MERS New Jersey Mortgage     Specific Closing Instructions     Occupancy and Financial Status Aft                                       | te<br>Idavit                                       |                                                                                                 | Paget<br>5<br>4<br>15<br>4<br>3                                             | s)                                                                          | Signer(s)<br>1<br>2<br>2<br>2                      | Completed                                                                    | Delete                                       |
| eSign Enabled     Closing Disclosure     Multistate Fixed Rate Electronic No     MERS New Jersey Mortgage     Specific Closing Instructions     Cocupancy and Financial Status AR     Signature Affidavit and AKA Statem | te<br>5davit<br>ent                                |                                                                                                 | Paget<br>5<br>4<br>15<br>4<br>3<br>2                                        | 5)                                                                          | Signer(s) 1 1 2 2 2 2 2 2                          | Completed                                                                    | Delete                                       |

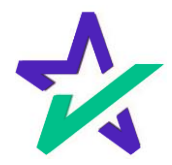

### Inspecting and Prepping Documents

The Documents area includes all the documents in the package that will be eSigned. The Notary can click on each document separately to review for accuracy.

| LOAN Loan #: 1636481916201<br>Primary Borrower: John Smith<br>Type: ECtoing<br>Package ID: 417659<br>Worksheet #: 1636481916201 (                                 |                                                                                                    |
|----------------------------------------------------------------------------------------------------|----------------------------------------------------------------------------------------------------|
| E Details durnal O Action                                                                                                    | [Space Below This Line For Acknowledgment]                                                                                                    |
| Signers (3)                                                                                                    | A notary public or other officer completing this certificate verifies only the identity of the individual who signed the document to which this certificate is attached, and not the truthfulness, accuracy, or validity of that document.                                                                                                    |
| John Smith<br>strutt@docmagic.com         Borrowr :                                                                                                    | State of CALIFORNIA )                                                                                                    |
| 2         Oliver Originator<br>oliver originator@mailinat         Originator           3         Sally Settlement<br>strutt@docmapic.com         Settlement Agent | County of                                                                                                    |
| Documents (6) 🚦 🖋 🖪 🕰                                                                                                    | personally appeared <u>ensed Sample</u>                                                                                                    |
| # eSign Enabled                                                                                                    | Name(s) of Signer(s)                                                                                                    |
| 1 Closing Disclosure<br>2 Multistate Fixed Rate Electronic Note                                                                                                   | who proved to me on the basis of satisfactory evidence to be the person(s) whose name(s) is/are subscribed to the<br>within instrument and acknowledged to me that he/she/they executed the same in his/her/their authorized capacity(ies),<br>and that by his/her/their signature(s) on the instrument the person(s), or the entity upon behalf of which the person(s)<br>acted executed the instrument |
| 3 MERS New Jersey Mortgage                                                                                                    | I certify under PENALTY OF PERJURY under the laws of the State of California that the foregoing paragraph is true<br>and certers                                                                                                    |
| 4 Specific Closing Instructions                                                                                                    | WIINESS my hand and official seal.                                                                                                    |
| 5 Occupancy and Financial Status Affidavit<br>6 Signature Affidavit and AKA Statement                                                                             |                                                                                                    |
|                                                                                                    | Signature of Notary Public                                                                                                    |
|                                                                                                    |                                                                                                    |

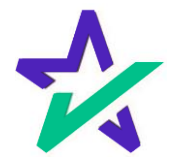

#### Tagging Documents + Guide

Click on the Pencil Icon to open the Document Editor that allows you to tag documents. *We strongly advise you to click <u>here</u> for the Document Editor guide.* 

| 🛧 DocMagic                                                                                                    | eClo: ∋ Console (Notary)                                                                                                    |                                                                                                    |                                                                                                    |                                                                               | 🔘 Doc 🔻                                                      |
|----------------------------------------------------------------------------------------------------|----------------------------------------------------------------------------------------------------|----------------------------------------------------------------------------------------------------|----------------------------------------------------------------------------------------------------|-------------------------------------------------------------------------------|--------------------------------------------------------------|
| LOAN Loan #<br>Primary Borrower:<br>Type:<br>Package ID:<br>Worksheet #:                                                                                                    | #: 1836481: 6201         r: John Sm         e: EClosing         b: 417659         #: 1836481: 6201 (                                                                                                    | NS L Co<br>brd<br>magic<br>55                                                                                                    | rAGENT<br>Impany: Settlement Closing<br>Contact: Sally Settlement<br>Email: strutt@docmagic c<br>Phone: (987) 555-4321                                                                                                    | COUNTDOWN TO CLOSING<br>DAYS HOURS<br><br>Date: Apr 19, 2023 (West) Time: 12  | MINUTES         SECONDS                                      |
| Signers (3)                                                                                                    | ail Role Notary Name / Email                                                                                                    | Notary Type /<br>Closing Date - Time                                                                                                    | KBA / Status ID Verify / Stat                                                                                                    | us Status                                                                     | eSign                                                        |
| 1 John Smith<br>1 strutt@docmapic.com<br>2 Oliver Originator<br>eliver originator@mail<br>3 Saly Settlement<br>strutt@docmapic.com                                                                                                    | om Borrower Doc Magic<br>ron-test@pdocmagic.com<br>ailinat Originator<br>Settlement Agent                                                                                                    | DocMagic RON<br>11/9/2021 - 12:00am                                                                                                    | 050 042                                                                                                    | <ul> <li>Not Started</li> <li>Ready to Sign</li> <li>Ready to Sign</li> </ul> | Open<br>Signing Room<br>Signing Room<br>Open<br>Signing Room |
| Documents (6)<br># eSign Enabled<br>1 Closing Disclosure                                                                                                    |                                                                                                    | Page(s)<br>5                                                                                                    | Signer(s)<br>1                                                                                                    | Completed                                                                     | Delete                                                       |
| Citizania Dece di Trust (MERS)<br>Impara documenta for improve<br>Improve documenta for improve<br>Improve<br>Impr | DEFORMET CONSENT TO THE USE OF TAX HETUPEN IN The material material gate at the the lands and Other Land Baticipant can obta the material strategies at the stress that the lands and other Land Baticipant can obta the material stress that the stress that the stress the stress the stress the stress the stress the stress the stress the stress the stress the stress the stress the stress the stress the stress the stress the stress the stress the stress the stress the stress the stress the stress the stress th | FORMATION<br>init, use and share text ensus<br>and face security from , or<br>and face security from , or<br>entimode particle<br>from your loan application,<br>for, any services or service | ∴ Signature & Initials         ≤ Signature & Initials         ≤ Signature & Initials         ≤ Signature & Initials         T Peerfit         T Texticol         © Proce Namber         E Date         E Obschesse         C Date         E Obschesse         Ø Radio |                                                                               |                                                              |
|                                                                                                    |                                                                                                    |                                                                                                    | Metary Field     Sc. Signature     Notary Scal     Notary Scal     Notarization Sta     Notarization Sta     Notarization Sta     Notarization Sta     Notarization Sta     T. Notary Name                                                                            | fe uty                                                                        |                                                              |

NOTE: It is the Notary's responsibility to insure all documents are tagged correctly. You must do this at least **3 hours before** the RON signing experience.

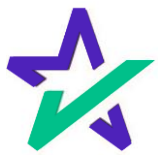

### Start eClose

When you're ready to Start the eClosing, click the Start eClosing button to activate the Start eClosing dialogue box.

|      |                           | Start e               | Closing                                     |                                                                       |           | ×       |                        |                      |
|------|---------------------------|-----------------------|---------------------------------------------|-----------------------------------------------------------------------|-----------|---------|------------------------|----------------------|
| 1    | DocM                      | You ar                | e about to st                               | art the eClosing process!                                             |           |         |                        | Doc 🗸                |
| LOA  | N<br>Primary              | A meeting<br>Before y | ) invitation will be se<br>you continue, pl | nt to the participants indicated below.<br>ease verify the following: |           |         | TO CLOSING<br>HOURS MI | NUTES SECONDS        |
| 1    | S P<br>W                  | • The<br>• All u      | loan package is co<br>ploaded or e-enabl    | mplete and ready for eClosing<br>ed documents have been included      |           |         | - (Wed) Times 12:00an  | n PDT Edit           |
|      | Details                   | Select t              | he eClosing Par                             | ticipants below:                                                      |           |         |                        | Start eClosing       |
| Sigr | ners (3                   | Select                | Signer                                      | Email                                                                 | Date      | Time    |                        |                      |
| #    | Signer                    | •                     | John Smith                                  | struitt@docmagic.com                                                  | 11/9/2021 | 12:00pm | Status                 | eSign                |
| Ť.   | John Shi<br>struitt@do    |                       | Kim Smith                                   | ksmith@email.com                                                      |           |         | nished                 | Open<br>Signing Room |
| 2    | Oliver ri<br>oliver.c ig  |                       |                                             |                                                                       |           |         | eady to Sign           | Open<br>Signing Room |
| 3    | Sally S tt<br>struitté de | Includ                | te link for knowle                          | dge-based authentication (KBA)                                        |           |         | eady to Sign           | Open<br>Signing Room |
| Doc  | umen                      |                       |                                             |                                                                       |           |         | Preview                | / Mode OFF           |
| #    | e Sign E                  |                       |                                             | Cancel Starr eclosing                                                 | -         |         | ompleted               | Delete               |
| 1    | Closing Disc              | closure               | _                                           |                                                                       | 5         | 1       | ~                      |                      |
| 2    | Multist ie Fi             | ixed Rate Electron    | ic Note                                     |                                                                       | 4         | 1       |                        |                      |
|      |                           |                       | 8                                           | DØLL                                                                  |           |         |                        |                      |

Choose the participants you want to include in the signing room.

You'll need to repeat this process if another participant will be signing at a different time. Choose both if you will be signing both at the same time.

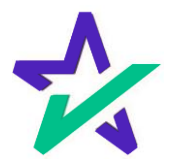

14

# Start eClose Control Panel

If KBA isn't required, you can still check this *Include KBA link* box to invite the borrower to complete the verification process when they are invited.

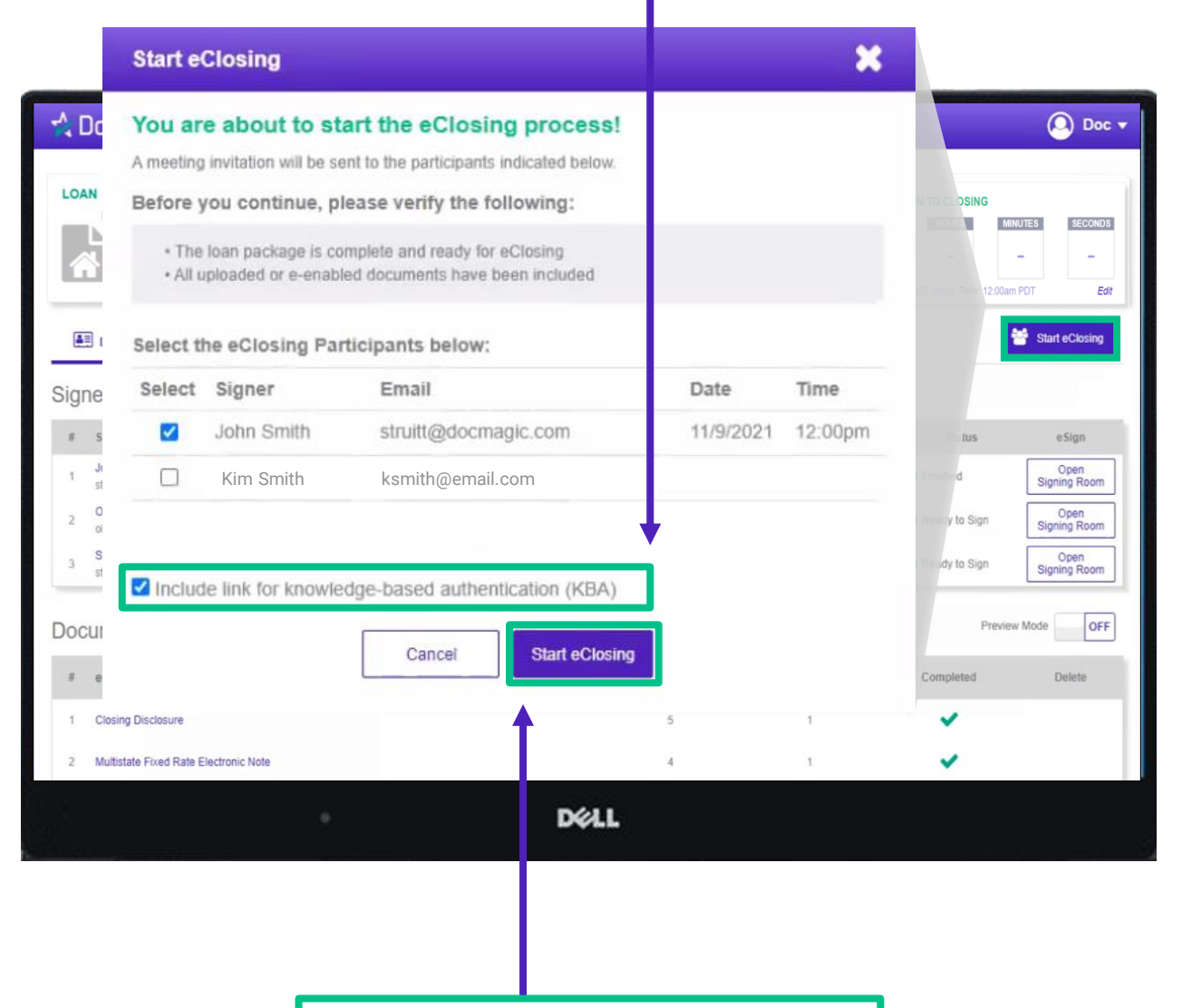

Click Start eClosing when ready.

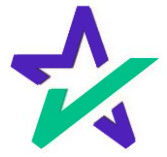

Participants will receive an invitation email containing all pertinent closing information and a **Start Now** button to enter the eClosing event.

|      |                                                 |                                                                        | Your eClosing is about to begin!                                                                                  |             |
|------|-------------------------------------------------|------------------------------------------------------------------------|----------------------------------------------------------------------------------------------------|-------------|
|      |                                                 |                                                                        | docs@docmagic.com ↔ Reply All → Forwa                                                                             | rd          |
|      | -                                               |                                                                        | To Alan Dai Mon 10/3/20                                                                                           | J22 2:28 PM |
|      | Grnail                                          | Q. Search mail                                                         | If there are problems with now this message is displayed, click here to view it in a web browser.                 |             |
| +    | Company<br>Mana A<br>Mana A<br>Mana A<br>Mana A | Settings<br>General Labor 100<br>Online Trades<br>Change and an online | ☆ DocMagic<br>Your eClosing<br>is about to begin!                                                                 |             |
|      | Bradha 14<br>Brancha<br>Dadhy cathy             | thing the south                                                        | Hi John Smith,<br>Welcome to the eClosing for your property at <b>935 WILLOW</b><br>STREET, BURLINGTON, NJ 08016. |             |
|      | Project A. Antipend to ma                       | terest which are                                                       | Click the button below and follow the instructions to join the event.                                             | - 11        |
| 1    | Mox others polyacore.                           |                                                                        | Start Now                                                                                                    |             |
| - 10 | info Bios                                       |                                                                        | For an optimal eClosing experience, use <u>Google Chrome</u> .                                                    |             |
|      | dround                                          |                                                                        | If you have any questions, please contact Andy Agent at<br><u>struitt@docmagic.com</u> .                          |             |
|      | 545 Ocoan avenue<br>Active Prospects            | Court areast from colors                                               | Thank You!                                                                                                    |             |
|      | Buildings                                       |                                                                        | @ 2022 DocMagic, Inc.<br>1800 W. 219th St, Torrance California 90501 (1800) 649-1362                              |             |
|      |                                                 |                                                                        | DØLL                                                                                                    |             |

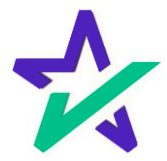

The Borrower logs in with the last four digits of their social security number and the viewing code.

|  | ☆ DocMagic                                                                                                    |                     |  |
|--|----------------------------------------------------------------------------------------------------|---------------------|--|
|  | Welcome JOHN SMITH !<br>To begin the review and signing of your docume<br>complete the following information. | nts, please         |  |
|  | Last [4] digits of your SSN Enter Viewing Code I have read & agree to the eSign Disclosure                    | 5915<br>and consent |  |
|  | in its entirety.<br>Get Started                                                                               |                     |  |
|  |                                                                                                    |                     |  |
|  | e 2022 DocMagic, Inc.                                                                                         |                     |  |
|  |                                                                                                    |                     |  |

The borrower is required to click on and read the eSign Disclosure and Consent language before checking the box to get started.

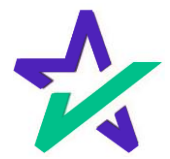

If the borrower gets a "login error" on this page, have them close the browser tab and click on the link in their email again.

# Mic and Camera Access (Borrower)

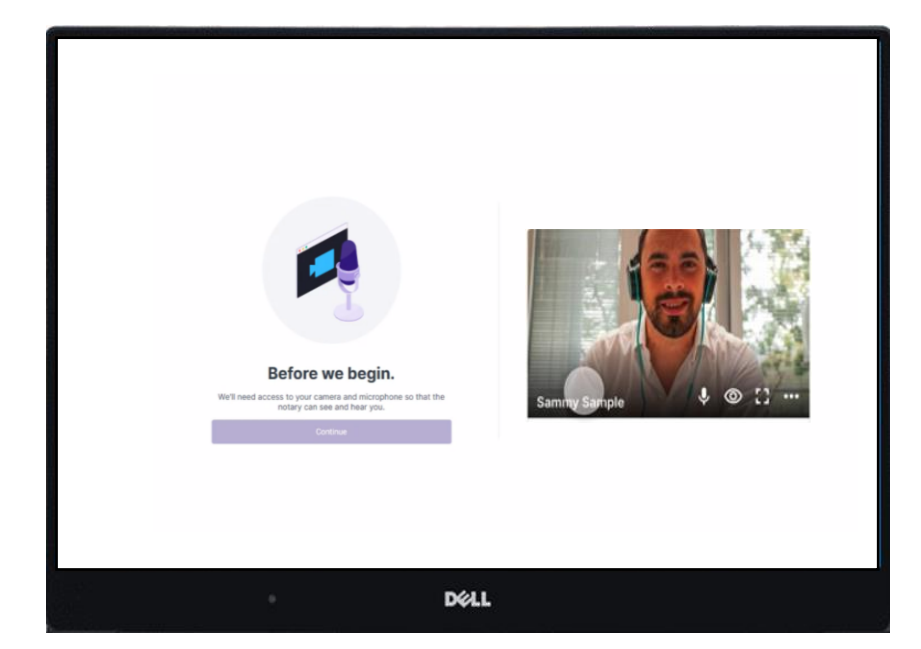

The borrower will be reminded to make sure their microphone and camera are activated.

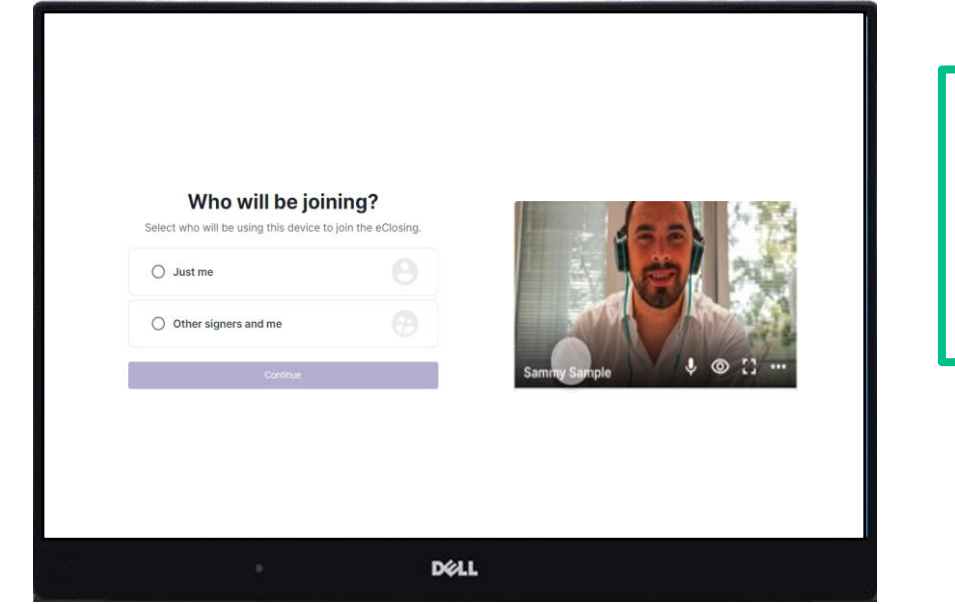

The borrower will then be given the option to include others in the meeting.

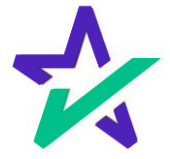

#### Using Your Access Code

Meanwhile, you'll be taken here after clicking Start eClose. Log in using the Notary Access Code that was given to you when you did your Secure Insight certification.

| , ,                      | So that we may authenticate your identity and validate that you have the ability to access your electronic documents, please enter the following information: |
|--------------------------|----------------------------------------------------------------------------------------------------|
|                          | Notary Access Code                                                                                                    |
|                          | Enter the Viewing Code Verwing Code 6466                                                                                                    |
|                          | Continue to Next Step                                                                                                    |
| ic - ALL RIGHTS RESERVED | Course Insight                                                                                                    |
|                          | CERTIFICATION CONTRACT AND AND AND AND AND AND AND AND AND AND                                                                                                |
|                          | 2089817<br>Access Code: 2089817-dYoGcUWCwe                                                                                                    |
|                          | CONTLACT MATCH<br>Secura reaget<br>difficuences Faces Scient Scient.<br>                                                                                      |
|                          | CONTACT INFO<br>Secure Heads<br>of 10 Learner Filled Safer 1201.<br>or 10 10154                                                                               |

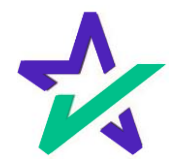

# Mic and Camera Access (Notary)

# Before you join the meeting, you'll also be brought to this meeting room to ensure that your camera and microphone are working.

|              | Settings                                    |      |  |
|--------------|---------------------------------------------|------|--|
|              | Microphone                                  |      |  |
|              | Default - MacBook Pro Microphone (Built-in) | Ŷ    |  |
|              | Speaker                                     |      |  |
|              | Default - ZoomAudioDevice (Virtual)         | Test |  |
| We'll need a | Camera<br>1080P Pro Stream (046d:0894)      |      |  |
| -            |                                             | Done |  |
|              | Déll                                        |      |  |

If you're having technical difficulties, click on the Settings icon to double check that the correct microphone, speaker, and camera are selected.

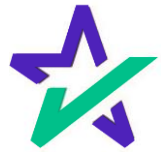

# Identity Verification

At this point you and the borrower will be in the lobby together, but the borrower may be prompted to complete a KBA to validate their identity.

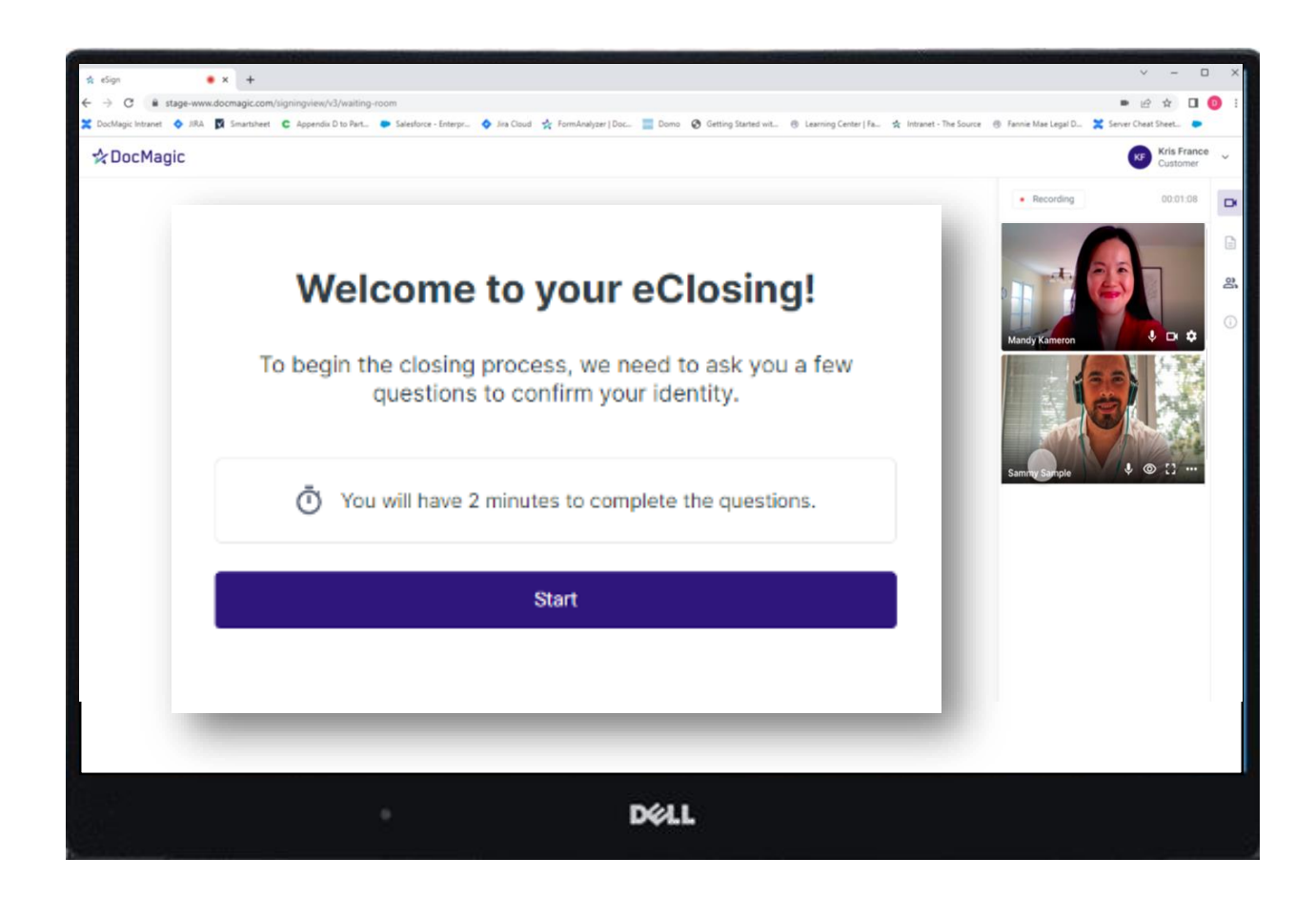

They have two minutes to answer their questions, which you will not be able to see.

NOTE: The participant will only be allowed 2 attempts at a score of 4 out of 5 correct answers. If they do not pass after two attempts, they will be locked out for 24 hours.

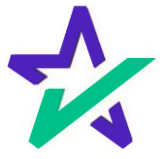

# Preparing for eSignatures

The moment the meeting begins, the session is automatically recorded.

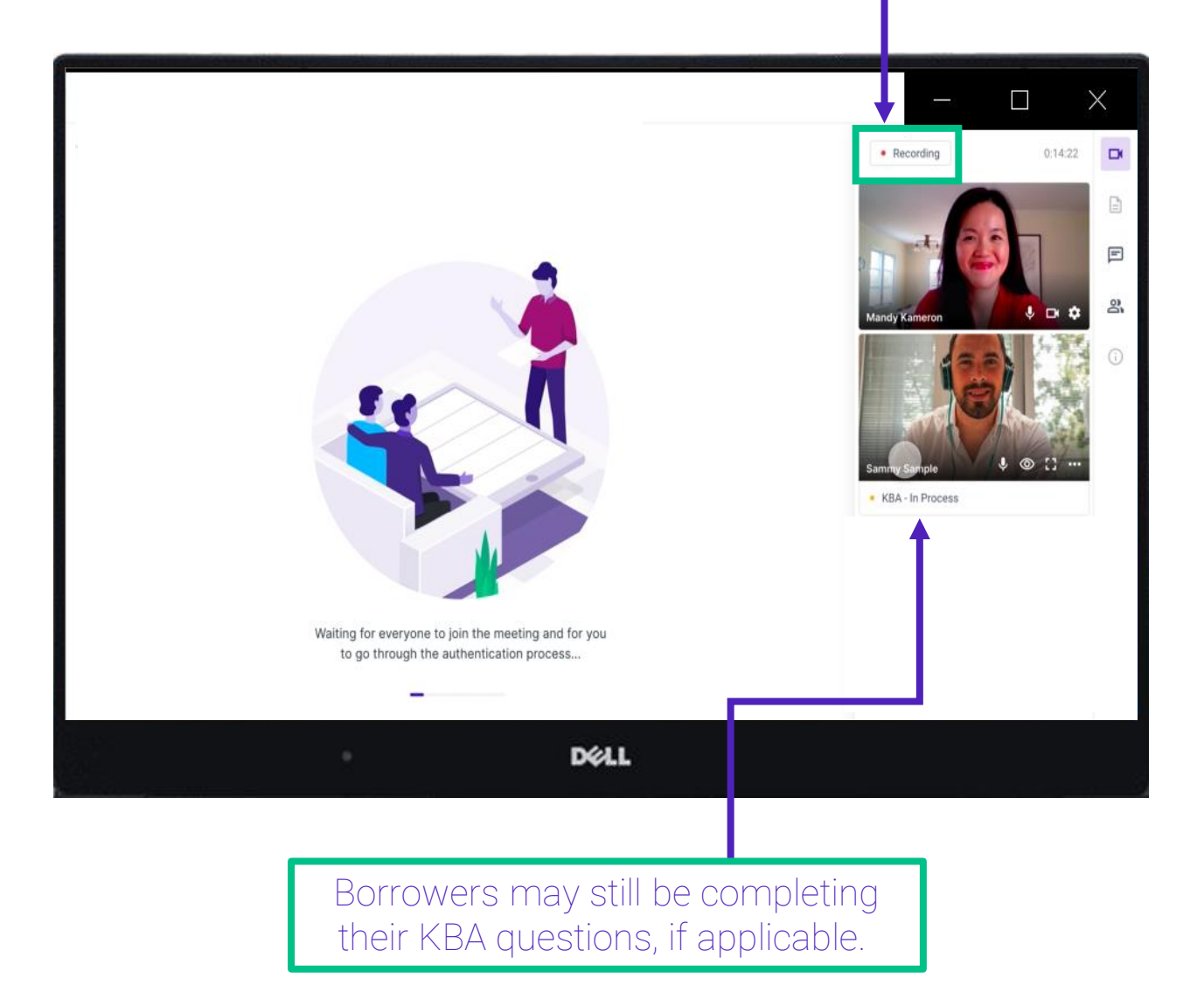

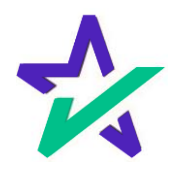

When the Participant successfully completes the assessment, they will receive this confirmation where they can click Continue to join the closing room.

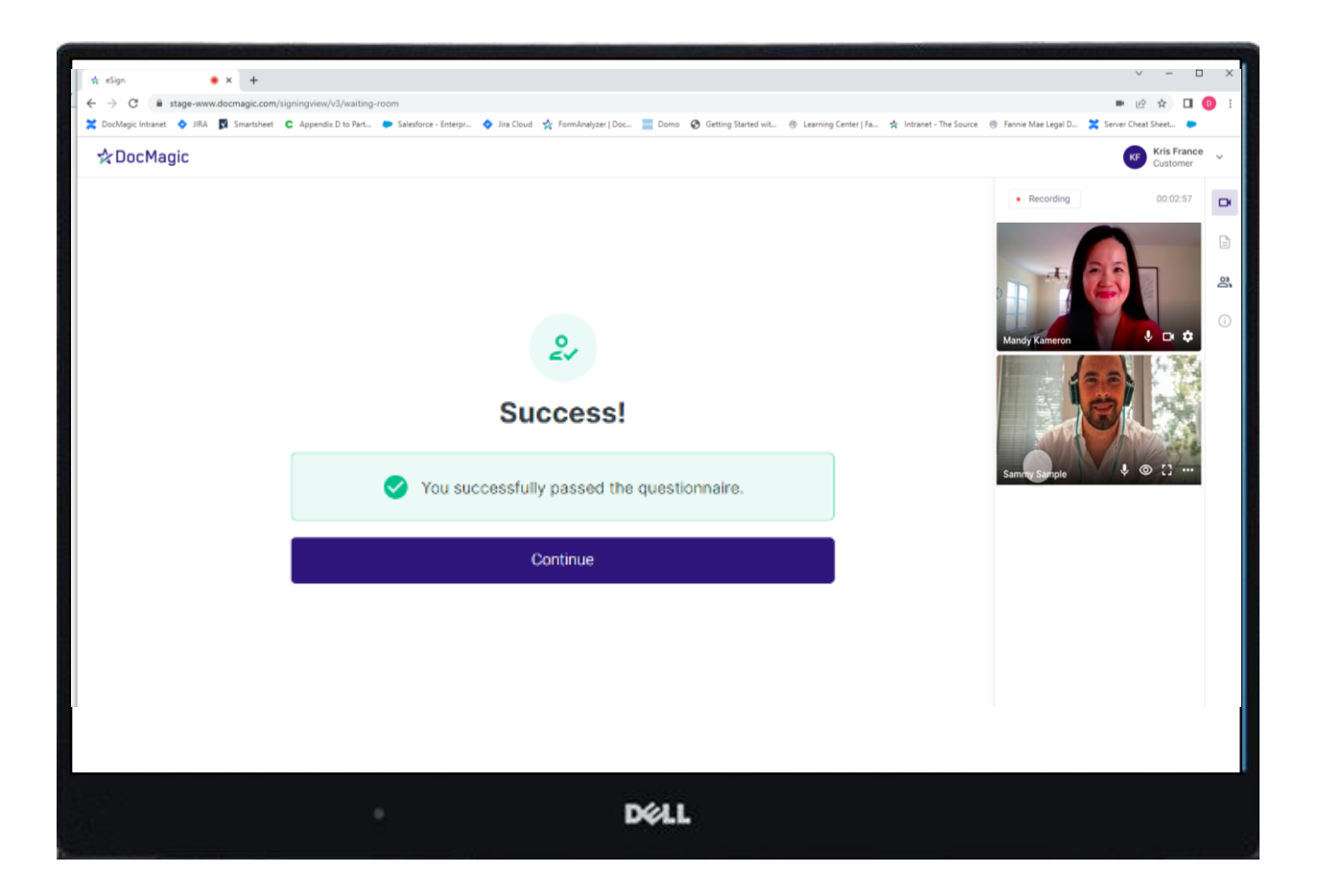

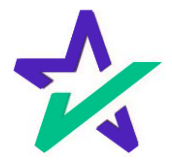

# Preparing for eSignatures

If required, the Notary would initiate the I.D. Verification process.

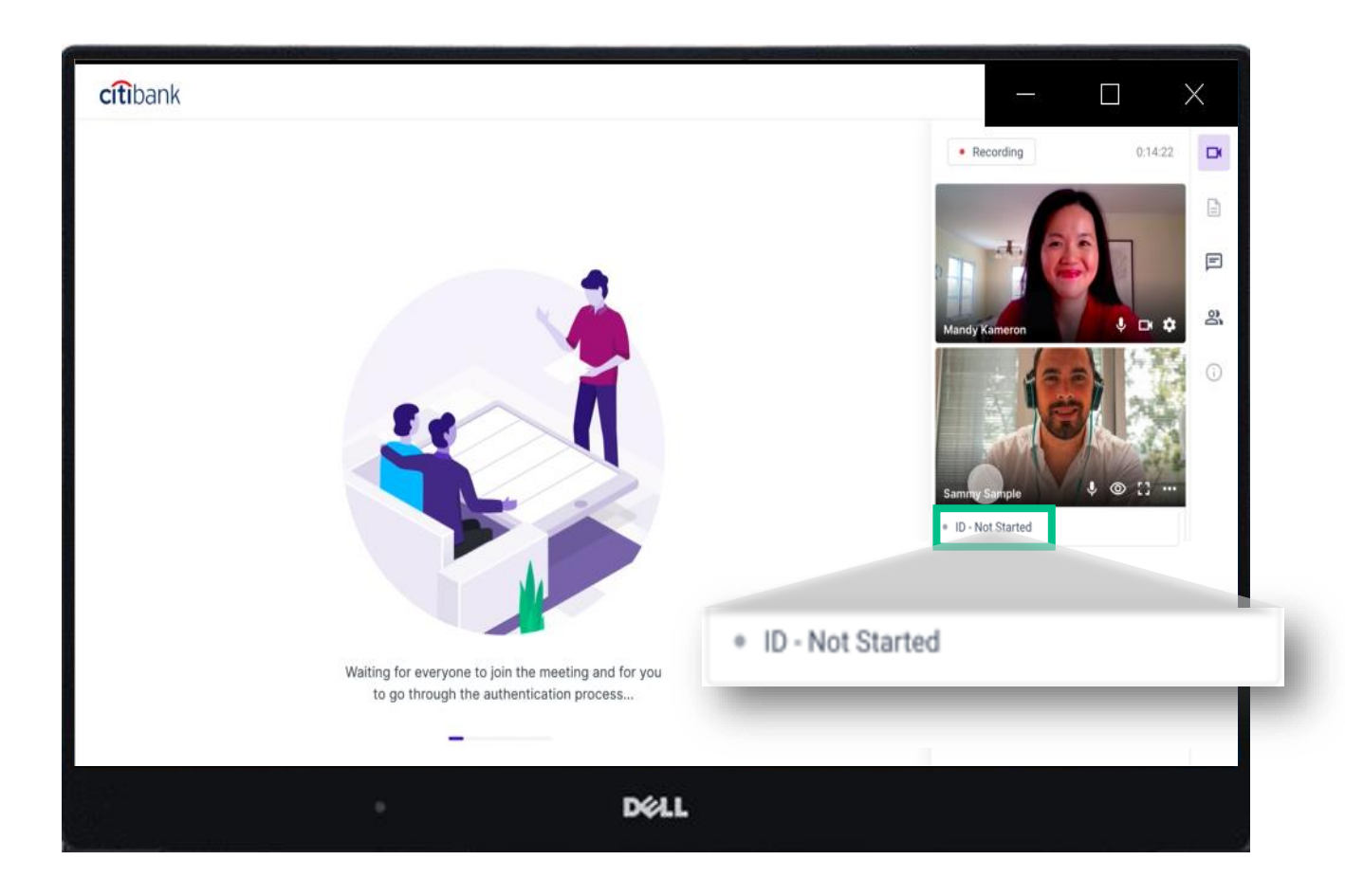

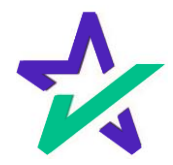

# Identity Validation Request

Go back to your Notary Portal and click on the Smart Phone Icon.

| Close Console (Notary)                                                                                                    |                                                                                                    | 🕓 Do                                                                                                    |
|----------------------------------------------------------------------------------------------------|----------------------------------------------------------------------------------------------------|----------------------------------------------------------------------------------------------------|
| LOAN Loan #: 1636481916201<br>Primary Borrower: John Smith<br>Type: Eclosing<br>Package ID: 417659<br>Worksheet #: 1636481916201 (                                                                                                    | SETTLEMENT AGENT<br>Company: Settlement Closing<br>Contact: Sally Settlement<br>Email: struttlgdocmagic.c<br>Phone: (987) 555-4321 | COUNTDOWN TO CLOSING           DAYS         HOURS         MMAUTES         6600           -         -         -         -         -           Date: Apr 19, 2020 (Weit)         Thes: 12:00an PDT         -         - |
| E Details S Action Log                                                                                                    |                                                                                                    | 🚰 Start eClosin                                                                                                    |
| Signers (3)                                                                                                    |                                                                                                    |                                                                                                    |
| # Signer Name / Email Role Notary Name / Email Clov                                                                                                    | ary Type / KBA / Status ID Verify / Status ID Verify / Status                                                                      | tatus Status eSign                                                                                                    |
| 1 struit@docmagic.com Borrower ron-test@docmagic.com 11/9<br>Oliver Originator                                                                                                    | /2021 - 12:00am                                                                                                    | Not Started     Signing Room     Open                                                                                                    |
| 2 oliver.originator@mailinat Originator                                                                                                    |                                                                                                    | Ready to Sign     Signing Roor     Open                                                                                                    |
| Identity Verification                                                                                                    | ×                                                                                                    | Signing Roor                                                                                                    |
| Text Identity Verification                                                                                                    | "Staured                                                                                                    | Preview Mode O                                                                                                    |
| L reactive and reconcernor                                                                                                    |                                                                                                    | Completed Delete                                                                                                    |
| Mobile Phone # (800) 555-1212-                                                                                                    |                                                                                                    | ~                                                                                                    |
|                                                                                                    |                                                                                                    | × .                                                                                                    |
| Enter addicutal comments to be sent with the identity vehication<br>Add comments here (may 145 characters)                                                                                                    |                                                                                                    | × ·                                                                                                    |
| Para del concerna del concern |                                                                                                    | j.                                                                                                    |
|                                                                                                    | 22                                                                                                    | ~                                                                                                    |
|                                                                                                    | 1                                                                                                    |                                                                                                    |
| Identity Verification Link:                                                                                                    | Copy Link                                                                                                    |                                                                                                    |
| poensity venication Link is displayed here]                                                                                                    |                                                                                                    |                                                                                                    |
|                                                                                                    |                                                                                                    |                                                                                                    |
| Cancel Text Identity Verifi                                                                                                    | cation                                                                                                    |                                                                                                    |
|                                                                                                    |                                                                                                    |                                                                                                    |

Verify the phone number and click **Text Identity Verification**.

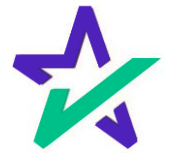

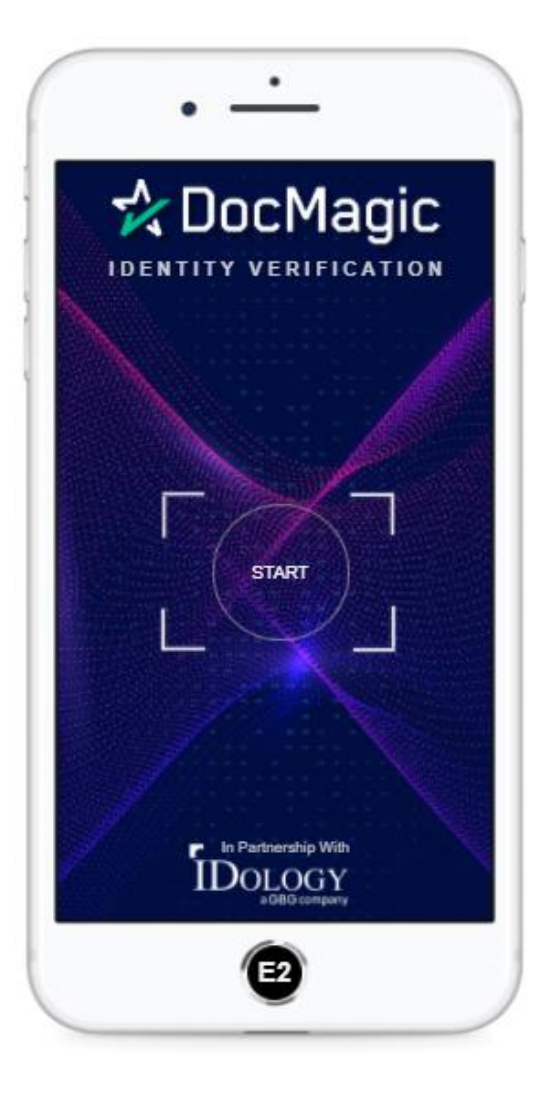

The Participant will receive a text message containing a link to complete the I.D. Verification process.

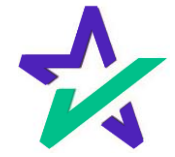

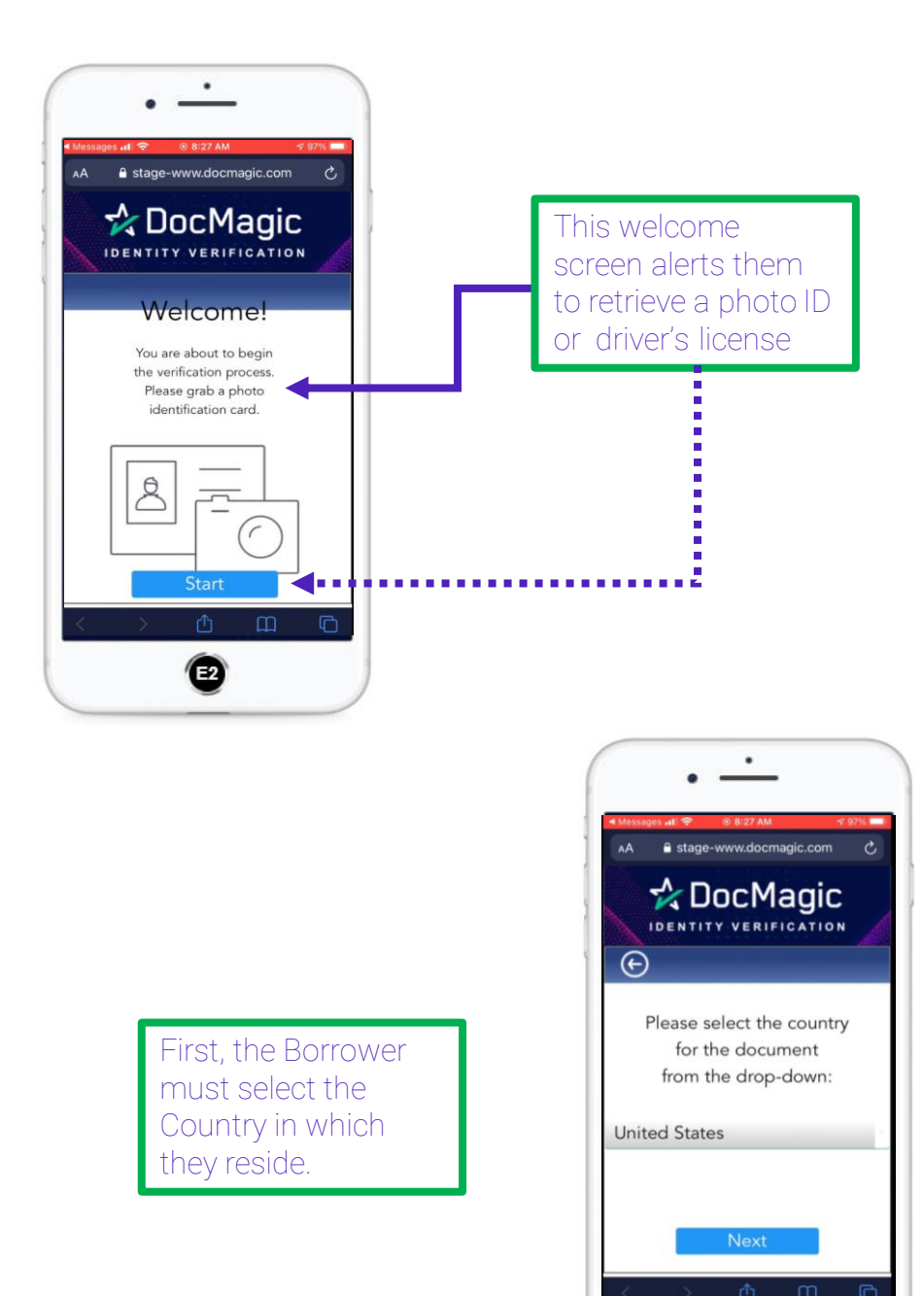

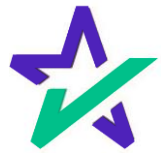

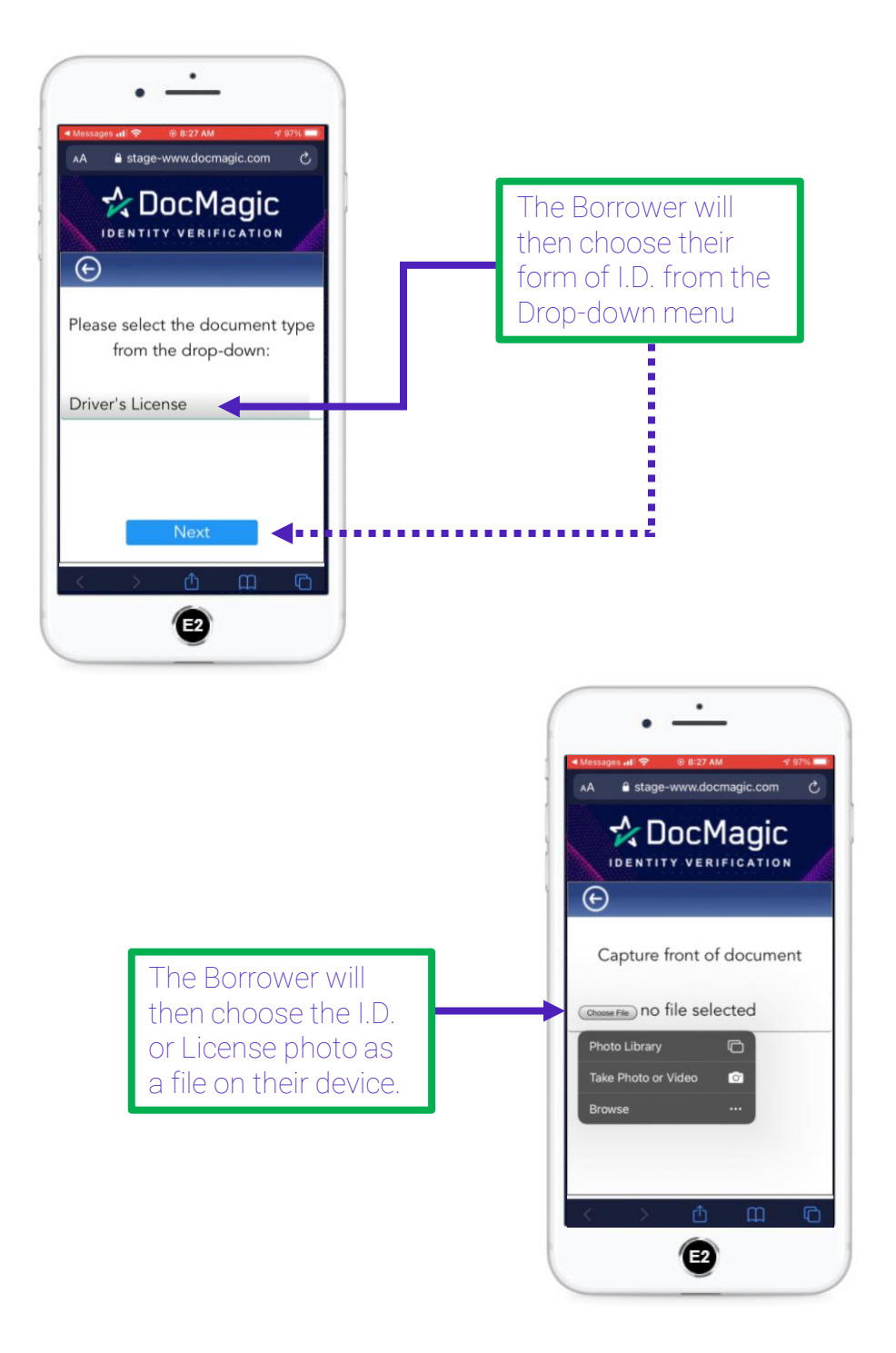

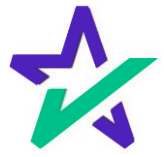

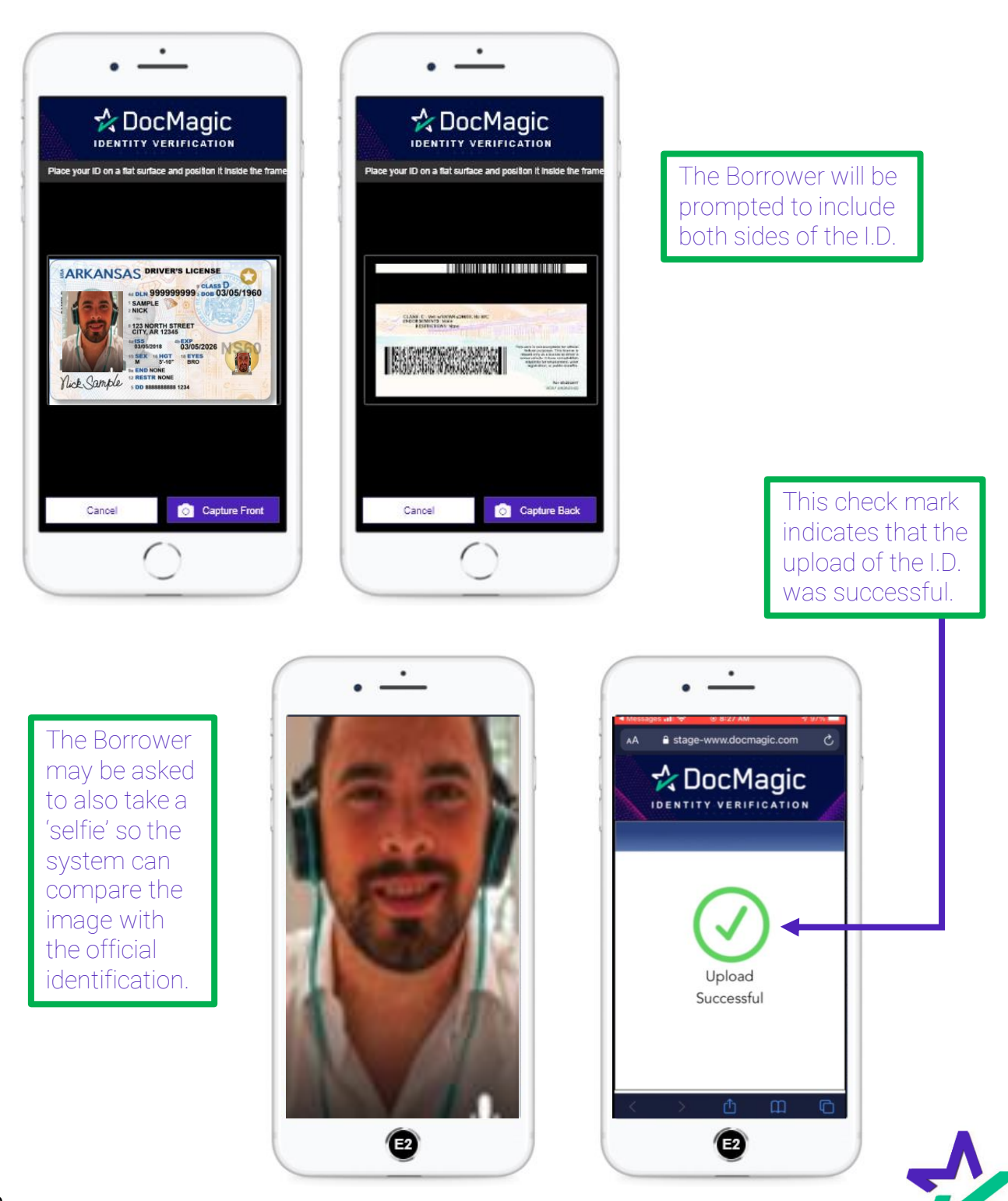

# Verification Complete

# The goal at this point is to have both circles green and checked as successful.

|                                                                                                    | ole (Notary)                                                                  |                                                             |                                                                                                    |                                                                                    | O Docmagic -                                                     |
|----------------------------------------------------------------------------------------------------|-------------------------------------------------------------------------------|-------------------------------------------------------------|----------------------------------------------------------------------------------------------------|------------------------------------------------------------------------------------|------------------------------------------------------------------|
| LOAN Loan & 0001018220001<br>Primary Borrower: Stephen Truit:<br>Type: ECooling<br>Package ID: 93564272<br>Worksheet & 783 (Version: 1) | LENDER<br>Company: DSi TE<br>Contact: Steph<br>Email: strutt<br>Phone: (31) 4 | ST LENDER<br>In Trutt<br>Adoomagic<br>83-9056               | MENT AG NT<br>Compar = SETTLEMENT CL<br>Conta = Steve Settlement<br>Em = struitt@docmagic<br>Phon = (987) 555-4321 | COUNTDOWN TO CLOSING  Days HOURS MANNE  Date. Ayr 19, 2022 (Viet) Time: 12.00am PD | S SECONDS<br>-<br>T Est<br>PONDS<br>O<br>m PDT<br>Start eClosing |
| Signers (2)                                                                                                    |                                                                               |                                                             |                                                                                                    |                                                                                    |                                                                  |
| # Signer Name / Email Bole                                                                                                    | Notary Name / Email                                                           | Notary Type /                                               | KBA / Sectus ID Verify /                                                                                           | Satus Status                                                                       | eSian                                                            |
| 1 Stephen Truitt<br>signightifis@gmail.com Borrower                                                                                     | Docmagic Notary                                                               | Closing Date - Time<br>DocMagic RON<br>10/18/2022 - 12:00pm | <b>⊡†⊘</b>                                                                                                    | <ul> <li>Ready to Sign</li> </ul>                                                  | Open<br>Signing Room                                             |
| 2 Steve Settlement<br>stnift@rdocmanic.com                                                                                              | Agent                                                                         | ionorbite intogin                                           | Identity (ID) Verification Resu                                                                                    | lts 🗶                                                                              | Open<br>Signing Room                                             |
| aunteroomagio.com                                                                                                    |                                                                               |                                                             | Signer has Passed t                                                                                                | he Identity Verification Test                                                      |                                                                  |
| Documents (23) 📘 🖋 🔀                                                                                                    | ) 🕰                                                                           |                                                             | Confidence Score: 100                                                                                              | % View Report ⊡                                                                    | view Mode OFF                                                    |
| # eSign Enabled                                                                                                    |                                                                               |                                                             | Close                                                                                                    | Add ID 👻                                                                           | Completed                                                        |
| 1 Freeze/Close Letter                                                                                                    |                                                                               |                                                             | 1                                                                                                    | 0                                                                                  | ×                                                                |
| 2 Uniform Residential Loan Application                                                                                                  |                                                                               |                                                             | 9                                                                                                    | 1                                                                                  | $\sim$                                                           |
| 3 Multistate Fixed Rate Electronic Note                                                                                                 |                                                                               |                                                             | 4                                                                                                    | 1                                                                                  | ~                                                                |
| 4 Minnesota Mortgage (MERS)                                                                                                    |                                                                               |                                                             | 19                                                                                                    | 2                                                                                  | $\sim$                                                           |
| 5 Specific Closing Instructions                                                                                                    |                                                                               |                                                             | 3                                                                                                    | 2                                                                                  | ~                                                                |
| 6 Borrower's Certification, Authorization and Co                                                                                        | Consent                                                                       |                                                             | 2                                                                                                    | 1                                                                                  | ~                                                                |
| 7 Hazard Insurance Authorization and Requirem                                                                                           | ments                                                                         |                                                             | 2                                                                                                    | 1                                                                                  | ~                                                                |
|                                                                                                    |                                                                               |                                                             | 2                                                                                                    | 1                                                                                  | ~                                                                |
| 8 IVES Request for Transcript of Tax Return                                                                                             |                                                                               |                                                             |                                                                                                    |                                                                                    |                                                                  |

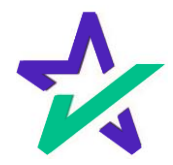

# I.D. Verify Fail

If the I.D. Verification fails, click on the **red circle**. A window will appear where you can enter information related to the borrower's identity to override the failure.

| 🐴 DocMag                                                | Signer ha                 | as Failed the Identity \  | /erification Test  |                                                                                                    |                                                                             | 🙆 Doc 🔻                               |
|---------------------------------------------------------|---------------------------|---------------------------|--------------------|----------------------------------------------------------------------------------------------------|-----------------------------------------------------------------------------|---------------------------------------|
| LOAN L<br>Primary Bor<br>Packa<br>Worksi                | Confidence Scor           | re: 0%<br>cation          | View Report        | ENT<br>IV: Settlement Closing.<br>ct: Saly Settlement<br>Hi: strutt@docmagic.c<br>He: (987) 555-4321 | COUNTDOWN TO CLOSING<br>DAYS HOURS<br><br>Date: Apr 19, 2023 (Viet) Time: 1 | MINUTES SECONDS<br><br>200am PDT Edit |
| Details                                                 | *ID Type                  | Select                    | ~                  |                                                                                                    |                                                                             | Start eClosing                        |
| Signers (3)                                             | *ID Number                | Enter ID Number           |                    | A / Status ID Ver                                                                                    | ity atus Status                                                             | eSign                                 |
| John Smith<br>struitt@docma                             | *Expiration               | MM/DD/YYYY                |                    | ⊒+ © [                                                                                               | • Ready to Sign                                                             | Open<br>Signing Room                  |
| 2 oliver.originato<br>3 Sally Settleme<br>struitt@docma | Attachments               |                           | 0                  |                                                                                                    | <ul> <li>Ready to Sign</li> <li>Ready to Sign</li> </ul>                    | Signing Room<br>Open<br>Signing Room  |
| Documents                                               | No attachments            | added                     |                    |                                                                                                    | Previ                                                                       | w Mode OFF                            |
| # eSign Enab                                            | I have check              | ed the signer's identific | ation and verified | Signer(s)                                                                                            | Completed                                                                   | Delete                                |
| 1 Closing Disclo                                        | that all of the           | information is correct    |                    |                                                                                                    | ~                                                                           |                                       |
| 2 Multistate Fixe                                       |                           |                           |                    |                                                                                                    | ~                                                                           |                                       |
| 3 MERS New Je                                           |                           | Close                     | ave                | 2                                                                                                    | ~                                                                           |                                       |
| 4 Specific Closing                                      | naeucouna                 |                           |                    | 2                                                                                                    | $\checkmark$                                                                |                                       |
| 5 Occupancy and F                                       | inancial Status Affidavit |                           | 3                  | 2                                                                                                    | ~                                                                           |                                       |
| 6 Signature Affidavi                                    | t and AKA Statement       |                           | 2                  | 2                                                                                                    | ~                                                                           |                                       |
|                                                         |                           |                           | Déli               |                                                                                                    |                                                                             |                                       |

Fill out all required fields. You have the option to attach pictures of the ID, which we recommend. Click Save when done.

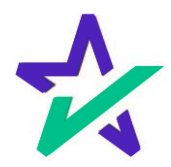

# Preparing for eSignatures

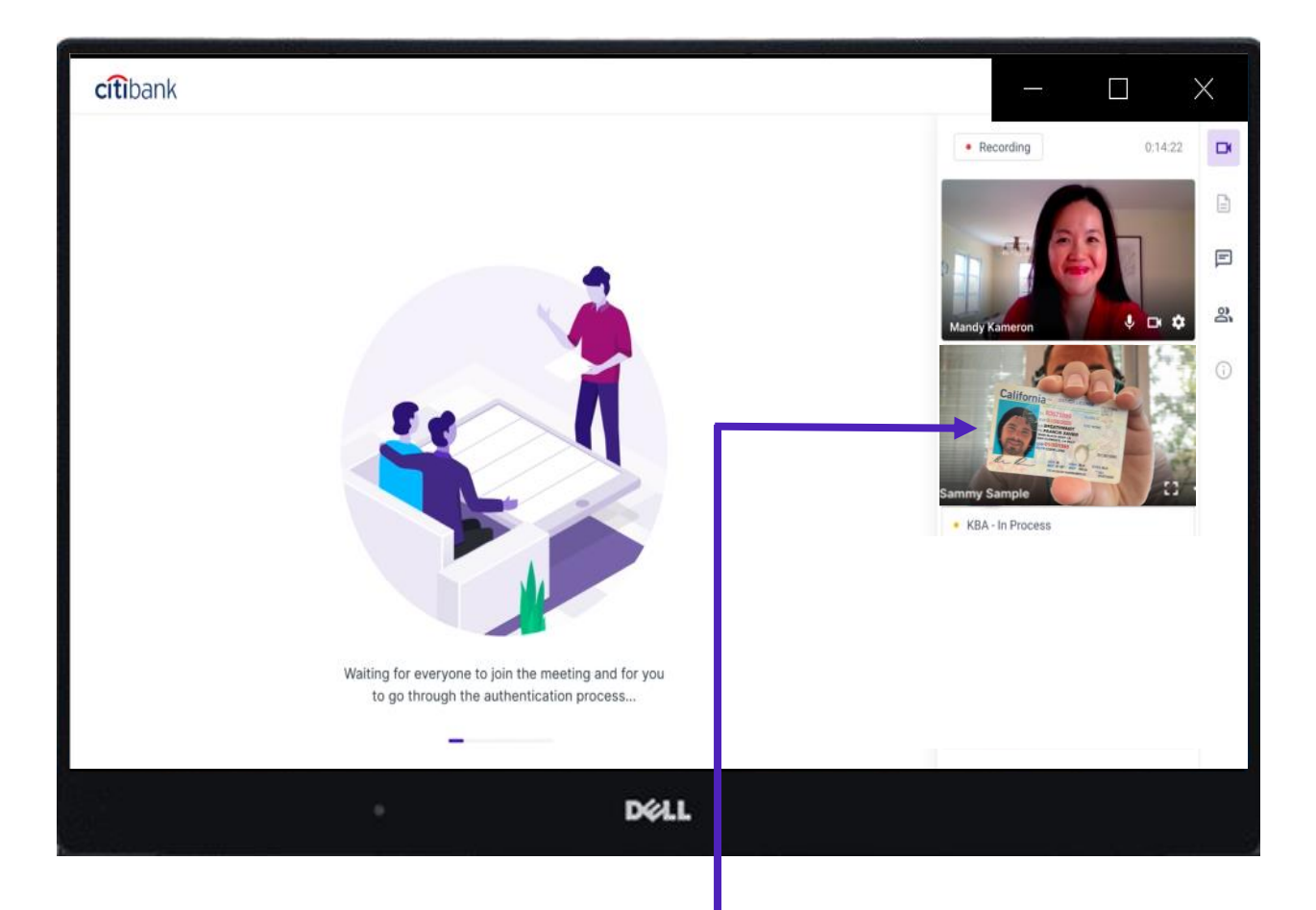

**PROTIP:** If for some reason the upload of the license or I.D. in the I.D. Verify phase is rejected, you may use the video to establish proof of possession of the government issued I.D.

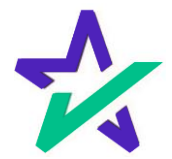

#### Ready to Sign

Once the signer completes their KBA (if applicable) and ID verification, their status will change to **Ready to Sign** and their **Start** button will illuminate indicating it is safe to begin the signing process.

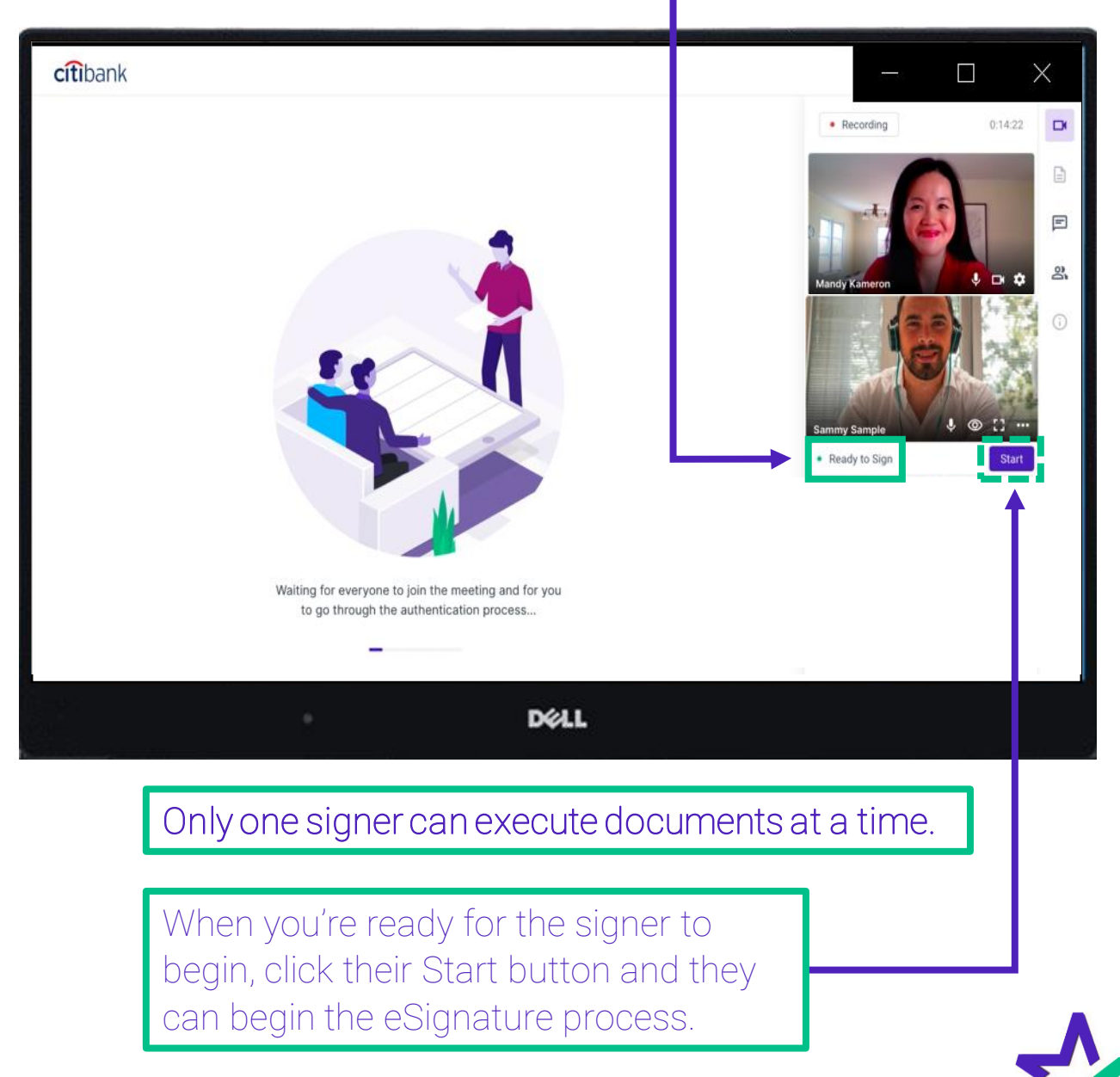

### Signer's View

Along the top, the borrower will find indicators that show progress of the Review, Ink-Sign, and eSign processes.

| ☆ DocMagic                        |                                                           | Review      Sign                                      | 🔿 Notarize 🥠 Completed                       |        | Michael Sample<br>Borrower                                                                                                    | Ý              |
|-----------------------------------|-----------------------------------------------------------|-------------------------------------------------------|----------------------------------------------|--------|----------------------------------------------------------------------------------------------------|----------------|
| Please review the documents below |                                                           | Addend                                                | Initial Disclosure<br>Im To Loan Application |        | Start signi                                                                                                    | ng             |
|                                   |                                                           |                                                       |                                              | •      | All documents 👻                                                                                                    | 6              |
|                                   | ADDEN                                                     |                                                       | Number: 1617208194905                        |        | Addendum To Loan Application<br>Loan Estimate<br>Borrower's Certification And Authorization                                       | <u>8</u><br>() |
|                                   | CALIFORNIA CIVIL CODE SECTI<br>MAY APPLY FOR A SEPARATE / | ON 1812.30 REQUIRES NOTICE THAT "THE API<br>ACCOUNT." | LICANT, IF MARRIED,                          |        | Borrower Consent To The Use Of Tax Retur<br>Ives Request For Transcript Of Tax Return                                             |                |
|                                   | Signature                                                 | missorice, which is rake or strock c                  | ADDI AFFLICATION                             |        | Authorization For The Social Security Admi<br>California Acknowledgment Of Receipt Of<br>California Automated Valuation Model Not |                |
|                                   | Borrower Michael Sample                                   | Date Borrower                                         | Date                                         |        | California Copies Of Signed Documents<br>California Fair Lending Notice<br>California Hazard Insurance Disclosure                 |                |
|                                   | Borrower                                                  | Date Borrower                                         | Date                                         |        | Fair Lending Notice<br>Federal Equal Credit Opportunity Act Notic<br>Housing Counselors Near You                                  |                |
|                                   | Borrower                                                  | Date Borrower                                         | Date                                         | 8<br>+ | Important Information About Procedures F<br>Settlement Services Provider List<br>Your Home Loan Toolkit                           |                |
|                                   |                                                           |                                                       |                                              | ē      | 1                                                                                                    |                |
|                                   |                                                           | D                                                     | <b>%LL</b>                                   |        |                                                                                                    |                |

All documents are listed in this column on the right and are currently in a review only mode. We advise that the borrower reviews all documents during the review only mode, so that when they are in the signing mode, they can simply focus on signing the documents.

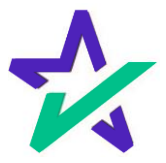

## Signer's View

# The printer icon allows the borrower to print the documents at any time.

| And the second state of the second state | A REAL PROPERTY OF THE PARTY OF THE PARTY OF THE PARTY OF THE PARTY OF THE PARTY OF THE PARTY OF THE PARTY OF T |                                                                                                    | Company of the state of the state of the sta |                                                                                                    | -       |
|------------------------------------------|----------------------------------------------------------------------------------------------------|----------------------------------------------------------------------------------------------------|----------------------------------------------------------------------------------------------------|----------------------------------------------------------------------------------------------------|---------|
| 📩 DocMagic                               |                                                                                                    | Review Sign Notarize      Complete Complete | inted                                                                                                    | Michael Sampl<br>Borrower                                                                                                    | le 🗸    |
| Please review the documents below        |                                                                                                    | Initial Disclosure<br>Addendum To Loan Application                                                                                                    | n                                                                                                    | Start sign                                                                                                    | ing     |
|                                          |                                                                                                    |                                                                                                    |                                                                                                    | All documents -                                                                                                    |         |
|                                          | ADDENDUM TO LC                                                                                                  | Loun Number: 1617208194905<br>DAN APPLICATION<br>RES NOTICE THAT "THE APPLICANT, IF MARRIED.                                                                                                    |                                                                                                    | Addendum To Loan Application<br>Loan Estimate<br>Borrower's Certification And Authorization<br>Borrower Consent To The Use Of Tax Retur                                        | 2<br>() |
|                                          | MAY APPLY FOR A SEPARATE ACCOUNT." I (NE) RECEIVED A COPY OF THIS NOTICE, WHI Signature                         | ICH IS PART OF MY/OUR CREDIT APPLICATION.                                                                                                    |                                                                                                    | Ives Request For Transcript Of Tax Return<br>Authorization For The Social Security Adml<br>California Acknowledgment Of Receipt Of<br>California Automated Valuation Model Not |         |
|                                          | Borrower Michael Sample Date                                                                                    | Borrower Date                                                                                                    |                                                                                                    | California Copies Of Signed Documents<br>California Fair Lending Notice<br>California Hazard Insurance Disclosure                                                              |         |
|                                          | Borrower Date                                                                                                   | Borrower Date                                                                                                    | _                                                                                                    | Fair Lending Notice<br>Federal Equal Credit Opportunity Act Notic<br>Housing Counselors Near You                                                                               |         |
|                                          | Borrower Date                                                                                                   | Borrower Date                                                                                                    | -                                                                                                    | Important Information About Procedures F<br>Settlement Services Provider List<br>Your Home Loan Toolkit                                                                        |         |
|                                          |                                                                                                    | DØLL                                                                                                    |                                                                                                    |                                                                                                    |         |
|                                          |                                                                                                    |                                                                                                    |                                                                                                    |                                                                                                    |         |

They can expand the signing window and increase or decrease the zoom ratio.

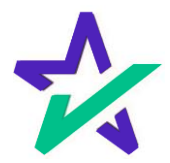

# Signer's View

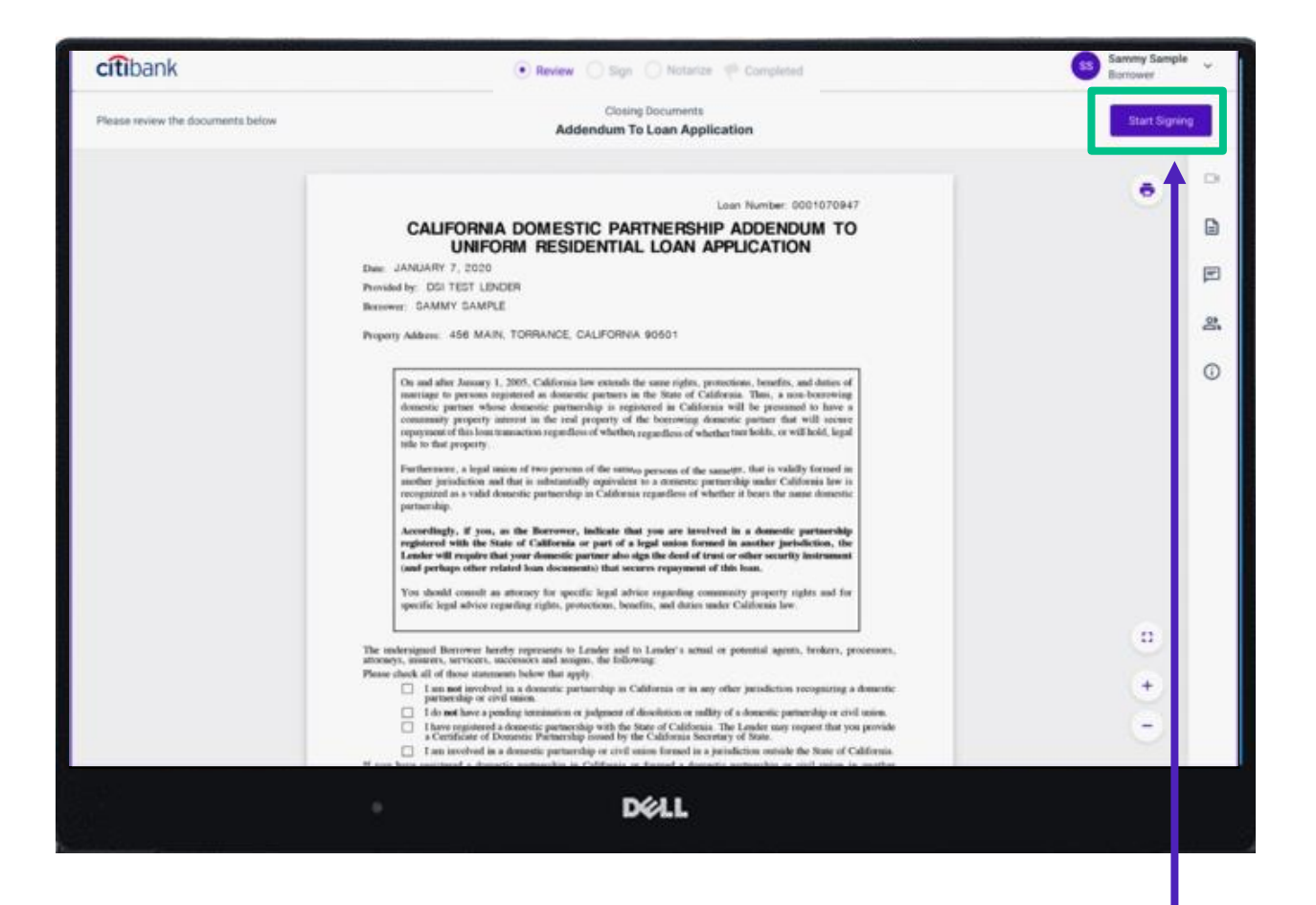

When the borrower has completed their review and is ready to sign, they can click on the start signing button which will make the signature buttons active. You as the Notary will be able to watch them sign.

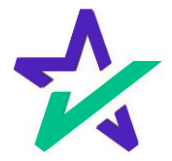

# There are three different ways a participant can sign their documents.

| 🛠 DocMagic                         | Service 💿 Sign 🕥 National 🥂 Completed                                                                                        | Michael Sample Sorover                                                           |
|------------------------------------|----------------------------------------------------------------------------------------------------|----------------------------------------------------------------------------------|
| Please complete all the signatures | Initial Disclosure<br>Addendum To Loan Application                                                                           | Signatures to Go 15                                                              |
|                                    |                                                                                                    | all documents -                                                                  |
|                                    | Loan Number: 1617208194905                                                                                                   | Addendum To Loan Application                                                     |
|                                    | ADDENDUM TO LOAN APPLICATION                                                                                                 | Borrower's Certification And Authorizat 🖉                                        |
|                                    | CALIFORNIA CIVIL CODE SECTION 1812.30 REQUIRES NOTICE THAT "THE APPLICANT, IF MARRIED.<br>MAY APPLY FOR A SEPARATE ACCOUNT." | Borrower Consent To The Use Of Tax R                                             |
|                                    | 1 (WE) RECEIVED A COPY OF THIS NOTICE, WHICH IS PART OF MY OUR CREDIT APPLICATION.                                           | Authorization For The Social Security A                                          |
|                                    | Sign 2                                                                                                    | California Acknowledgment Of Receipt 🧳<br>California Automated Valuation Model 🧳 |
|                                    | Borrower Michael Sample Date Borrower Date                                                                                   | California Copies Of Signed Documents 🥒                                          |
| 13                                 |                                                                                                    | California Fair Lending Notice 🖉 California Hazard Insurance Disclosure 📝        |
|                                    | Borrower Date Borrower Date                                                                                                  | Fair Lending Notice                                                              |
|                                    |                                                                                                    | Housing Counselors Near You O                                                    |
|                                    | Borrower Date Date                                                                                                    | Important Information About Procedur     Settlement Services Provider List       |
|                                    | 3                                                                                                    | + Your Home Loan Toolkit 💿                                                       |
|                                    | Previous Sign Next                                                                                                    | •                                                                                |
|                                    |                                                                                                    |                                                                                  |
|                                    |                                                                                                    |                                                                                  |
|                                    | • D¢LL                                                                                                    |                                                                                  |

- 1) Click on the pencil icon to the left of the signature line;
- 2) Click the box that says **Sign**;
- 3) Click the green **Sign** box on the bottom of the page.

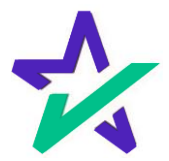

The borrower will have the option of choosing a representation of their signature, draw their own, or upload a .png or .jpg of their signature to be used.

| ease complete all the signatures |                                                                                                    | Add                                                                                                    | Initial Disclosure<br>endum To Loan Application |                   |             | Signatures                                                                                                    | to Go 🚺 | 5     |
|----------------------------------|----------------------------------------------------------------------------------------------------|----------------------------------------------------------------------------------------------------|-------------------------------------------------|-------------------|-------------|----------------------------------------------------------------------------------------------------|---------|-------|
|                                  | AL<br>CALIFORNIA CIVIL COL<br>MUY APPLY FOR A SEP<br>I (NE) RECEIVED A CO<br>Sign<br>Burrower Michael Sampie | Create Your Signature  Choose Draw Upload  Michael Sample  Michael Sample  Michael Sumple  Michael Sumple  Michael Sumple  by checking the loc, I rathy the use of the above an endectronic representation of points | MS<br>MS<br>MS<br>MS<br>MS<br>MS                | X<br>Carcel Steet | ē           | All documents<br>Addendum To Loan Application<br>Loan Estimate<br>Borrower Scenification And Authorizat.<br>Borrower Consent To The Use Of Tax Ru-<br>Ives Request For Transcript Of Tax Ru-<br>Authorization For The Social Security A.<br>California Acknowledgment Of Receipt I.<br>California Acknowledgment Of Receipt I.<br>California Acknowledgment Of Receipt I.<br>California Fair Lending Notice<br>California Fair Lending Notice<br>Fair Lending Notice<br>Federal Equal Ciredit Opportunity Act N<br>Housing Courselors Near You |         | [<br> |
|                                  | Borrower                                                                                                    | Date Borrower                                                                                                    | Date                                            |                   | 0<br>+<br>- | Important Information About Procedur<br>Settlement Services Provider List<br>Your Home Loan Toolkit                                                                                                    | 1 1 0   |       |

Once a signature is applied, the page will automatically advance to the next signature tag, Postfill box or text box.

NOTE: This screen will only show options permissible in your state. For example, in the state of Michigan, you will only be able to choose the Draw and Upload options.

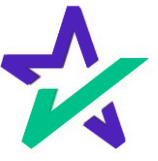

Some forms may request additional data entry or option selection, such as checkboxes.

| <text><form><form><form><form><form><form><form></form></form></form></form></form></form></form></text>                                     | 12 DocMagic                            | Review      Ink     Sign     Completed                                                                                                    |                                                                                                    | Borrower                                                                                                    |
|----------------------------------------------------------------------------------------------------|----------------------------------------|----------------------------------------------------------------------------------------------------|----------------------------------------------------------------------------------------------------|----------------------------------------------------------------------------------------------------|
| <form><form></form></form>                                                                                                    | lease complete all the signatures      | Initial Disclosure<br>Ives Request For Transcript Of Tax Return                                                                                                    |                                                                                                    | Signatures to Go 11                                                                                                    |
| Sign       Date       Provenues of suspanyor on live to a 2a       California Fait Lending Notice       //////////////////////////////////// |                                        | Concentration of the series of the third party wined on Line 5a. Ensure that fines 5 weak the apopping base basis. Enter any ensurement of the third party wined on Line 5a. Ensure that fines 5 weak the apopping base basis. Enter any ensurement of the third party wined on Line 5a. Ensure that fines 5 weak the apopping base basis. Enter any ensurement of the third party wined on Line 5a. Ensure that the set of the set of t | <ul> <li>All docu</li> <li>Addendu</li> <li>Loan Esti</li> <li>Borrower</li> <li>Borrower</li> <li>Nes Require</li> <li>Authoriza</li> <li>California</li> <li>California</li> <li>California</li> </ul> | nents   I Consent To The Use Of Tax R.  Acknowledgment of Receipt.  Automated Valuation Model.  Copies of Signed Documents                                        |
| Terrer 4596-C (%2020) Per Philes: Act and Paperwork Reduction Act Notice, see page 2. Page 1 of 2. ***********************************       | ************************************** | Interview instructional         Date         Phone number of targayer on line 1 or 2 a           Sign         Date         Phone number of targayer on line 1 or 2 a           Phone Number of targayer on line 1 or 2 a         (800)649-1362           Mitchied Samplo         Image 1           Bign         The (7/in 1 a doors it a corporation, partnership, edate, or hout)           Bign         The (7/in 1 a doors it a corporation, partnership, edate, or hout)           Bign         Date           Phone Yupe name         Date                                                                                                    | California<br>California<br>Fair Lend<br>Federal Ei<br>Housing                                                                                                    | Fair Lending Notice     /       Hazard Insurance Disclosure     /       ng Notice     /       qual Credit Opportunity Act N     /       Counselors Near You     @ |
|                                                                                                    | -                                      | Check Skip                                                                                                    | 11 Important<br>Settlemer<br>+ Your Horr<br>-                                                                                                    | Information About Procedur 🖉<br>t Services Provider List 🖉<br>e Loan Toolkit 👳                                                                                    |

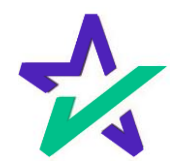

### Fixing Incorrectly Tagged Documents

If you find an improperly tagged document during the signing experience, you can still edit the document by making those changes here.

| A DocMagic eClos                                                                                                    | Console (Notary) |                                                                                                    |                                    |                                                                                                    |                                                                                                    | O Doc                        |
|----------------------------------------------------------------------------------------------------|------------------|----------------------------------------------------------------------------------------------------|------------------------------------|----------------------------------------------------------------------------------------------------|----------------------------------------------------------------------------------------------------|------------------------------|
| LOAN Loan if: 16346811<br>Primary Borrower: John Sm<br>Type: Eclosing<br>Package ID: 417659<br>Worksheet if: 1636481 | 6201 LENDER      | Company: SAMPLE SONS L<br>Contact: Michael Morford<br>Email: mikem@docmagic<br>Phone: (555) 555-5555 | SETTLEMENT A<br>Com<br>Co<br>F     | AGENT<br>pany: Settlement Closing<br>ntact: Sally Settlement<br>mail: struit@docmagic.c<br>hone: (987) 555-4321 | COUNTDOWN TO CLOSING DAYS HOURS Date: Apr 19, 2023 (Wed) Time: 12:5                                                                                                    | MINUTES SECONDS Diam PDT Edt |
| Details 🖹 eJour                                                                                                    | al 🧐 Action Log  |                                                                                                    |                                    |                                                                                                    |                                                                                                    | Start eClosing               |
| Signers (3)                                                                                                    |                  |                                                                                                    |                                    |                                                                                                    |                                                                                                    |                              |
| # Signer Name / Email                                                                                                | Role No          | tary Name / Email No                                                                                 | otary Type /<br>losing Date - Time | KBA / Status ID Verify / Statu                                                                                  | is Status                                                                                                    | eSign                        |
| 1 John Smith<br>struitt@docmagic.com                                                                                 | Borrower Do      | c Magic Do<br>-test@docmagic.com 11                                                                  | ocMagic RON<br>/9/2021 - 12:00am   | <b>⊡</b> +0 <b>⊡</b> +0                                                                                         | Not Started                                                                                                    |                              |
| 2 Oliver Originator                                                                                                  | Originator       |                                                                                                    |                                    |                                                                                                    | Ready to Sign                                                                                                    | Open<br>Signing Room         |
| 3 Saily Settlement<br>struitt@docmagic.com                                                                           | Settlement Agent |                                                                                                    |                                    |                                                                                                    | Ready to Sign                                                                                                    | Open<br>Signing Room         |
| Documents (6) 📑                                                                                                    | / 🖸 🕰            |                                                                                                    |                                    |                                                                                                    | Previe                                                                                                    | w Mode OFF                   |
| # eSign Enabled                                                                                                    |                  |                                                                                                    | Page(s)                            | Signer(s)                                                                                                    | Completed                                                                                                    | Delete                       |
| 1 Closing Disclosure                                                                                                 |                  |                                                                                                    | 5                                  | 1                                                                                                    | ~                                                                                                    |                              |
| 2 Multistate Fixed Rate Electronic                                                                                   | Note             |                                                                                                    | 4                                  | 1                                                                                                    | $\sim$                                                                                                    |                              |
| 3 MERS New Jersey Mortgage                                                                                           |                  |                                                                                                    | 15                                 | 2                                                                                                    | ~                                                                                                    |                              |
| 4 Specific Closing Instructions                                                                                      |                  |                                                                                                    | 4                                  | 2                                                                                                    | ~                                                                                                    |                              |
| 5 Occupancy and Financial Status                                                                                     | Affidavit        |                                                                                                    | 3                                  | 2                                                                                                    |                                                                                                    |                              |
|                                                                                                    | ement            |                                                                                                    | 2                                  | 2                                                                                                    |                                                                                                    |                              |
| 6 Signature Affidavit and AKA State                                                                                  |                  |                                                                                                    |                                    |                                                                                                    | The second second secon |                              |
| 6 Signature Affidavit and AKA Stat                                                                                   |                  |                                                                                                    |                                    |                                                                                                    |                                                                                                    |                              |

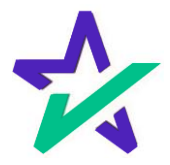

# Fixing Incorrectly Tagged Documents

#### When finished, click "Done" to return to the portal.

| Closing<br>Disclosure                       | 🖉 Add Signal                                                                                                    | ture AA Add Initial T Add Pos                                                                                                    | fill 🕹 Add Notary Seal                                                                                                    |    |
|---------------------------------------------|----------------------------------------------------------------------------------------------------|----------------------------------------------------------------------------------------------------|----------------------------------------------------------------------------------------------------|----|
|                                             | Closing Disclosu                                                                                                    | re This form is a statement of f<br>document with your Loan E                                                                                                    | nal loan terms and closing costs. Compare this timate.                                                                               | Ĩ. |
| 2                                           | Closing Information<br>Date Issued 6/4/2021<br>Closing Date 6/4/2021<br>Dibuorsement Ber 6/4/2021<br>Settlement Agent 54/2021<br>File #<br>Property 2127 Adams Dr N<br>Atanta, 6A 30311<br>Sale Price 5180,000 | Transaction Information<br>Borrower John Smith<br>222333 Pechtree Place<br>Atlanta, GA 30318<br>Seller<br>Steve Seller<br>2127 Adams Dr NW<br>Atlanta, GA 30318<br>Lander Sample Sons Lending | Loan Information Loan Information Purpose Purchase Product Fixed Rate Loan Type Conventional FHA U VAC Loan ID # 1622818945601 MIC # |    |
| 4                                           | Loan Terms<br>Loan Amount<br>Interest Rate                                                                                                    | Can this amount incre<br>\$162,000 NO<br>3.875% NO                                                                                                    | ase after closing?                                                                                                    |    |
|                                             | Monthly Principal & Interest<br>See Projected Payments Seton for your<br>Estimated Tocal Mandhy Payment                                                                                                    | \$761.78 <b>NO</b>                                                                                                    |                                                                                                    |    |
| D<br>MULTISTATE<br>FIXED RATE<br>ELECTRONIC | Prepayment Penalty<br>Balloon Payment                                                                                                    | Does the Ioan have th<br>NO<br>NO                                                                                                    | ese features?                                                                                                    |    |
| NOTE                                        | Projected Payments<br>Payment Calculation                                                                                                    | Years 1 - 7                                                                                                    | Years 8 - 30                                                                                                    |    |
| 6                                           | Principal & Interest                                                                                                    | \$761.78                                                                                                    | \$761.78                                                                                                    |    |

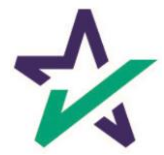

#### Refresh Documents

# Go back to the signing experience. Click the three dots at the bottom right of the borrower's screen.

Waiting for JOHN SMITH to start signing...

#### BORROWER'S CERTIFICATION, AUTHORIZATION AND CONSENT

Loan Number: 777030720220005

Date: March 7, 2023

Provided By: DSI TEST LENDER (SALES)

Borrower: JOHN SMITH

Property Address: 935 WILLOW STREET, ALLENDALE, NEW JERSEY 07401

#### CERTIFICATION

The undersigned certify the following:

I have applied for a mortgage loan. In applying for the loan, I completed a loan application containing information on the purpose of the loan, the amount and source of the downpayment, employment and income information, and assets and liabilities. I certify that all of the information is true and complete. I made no misrepresentations in the loan application or other documents, nor did I omit any pertinent information.

I understand and agree that Lender reserves the right to change the mortgage loan review process. This may include verifying the information provided on the application.

I fully understand that it is a Federal crime punishable by fine or imprisonment, or both, to knowingly make any false statements when applying for this mortgage, as applicable under the provisions of Title 18, United States Code, Section 1014.

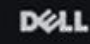

Click Refresh Documents. Your changes should show.

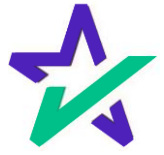

DocMagic Not

Notary

Restart Meeting

Change Email Address

Withdraw Consent

**Refresh Documents** 

Terms of Use

Save & Exit

Re

iry 🔪

3

23

#### Restart Meeting

If that doesn't work, you'll need to restart the meeting for the changes to take effect. From the signing experience, click your name in the top right, then Restart Meeting.

Waiting for JOHN SMITH to start signing...

#### BORROWER'S CERTIFICATION, AUTHORIZATION AND CONSENT

Loan Number: 777030720220005

Date: March 7, 2023

Provided By: DSI TEST LENDER (SALES)

Borrower: JOHN SMITH

Property Address: 935 WILLOW STREET, ALLENDALE, NEW JERSEY 07401

#### CERTIFICATION

The undersigned certify the following:

I have applied for a mortgage loan. In applying for the loan, I completed a loan application containing information on the purpose of the loan, the amount and source of the downpayment, employment and income information, and assets and liabilities. I certify that all of the information is true and complete. I made no misrepresentations in the loan application or other documents, nor did I omit any pertinent information.

I understand and agree that Lender reserves the right to change the mortgage loan review process. This may include verifying the information provided on the application.

I fully understand that it is a Federal crime punishable by fine or imprisonment, or both, to knowingly make any false statements when applying for this mortgage, as applicable under the provisions of Title 18, United States Code, Section 1014.

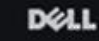

If repeated technical glitches occur, try <u>clearing browser cache</u> or running the experience in an <u>incognito window</u>.

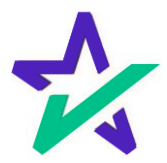

DocMagic Notary Notary

22

Restart Meeting

Change Email Address

Withdraw Consent

Terms of Use

Save & Exit

• Signing

When the borrower is done signing, they must click DONE and then Continue to set you up for Notary signatures.

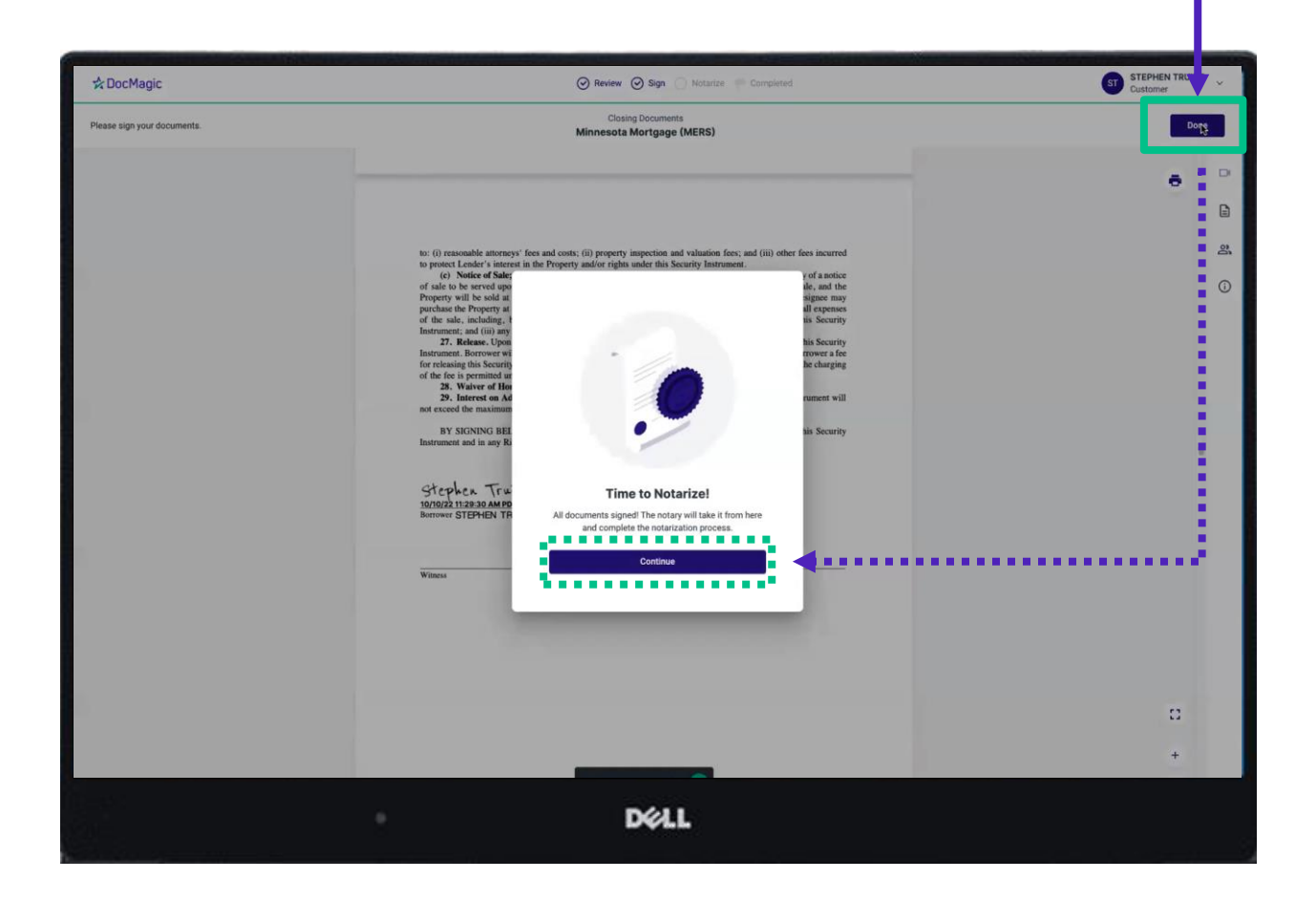

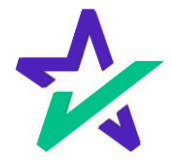

#### The Notarization Process

Now, control and signing ability is transferred to the Notary.

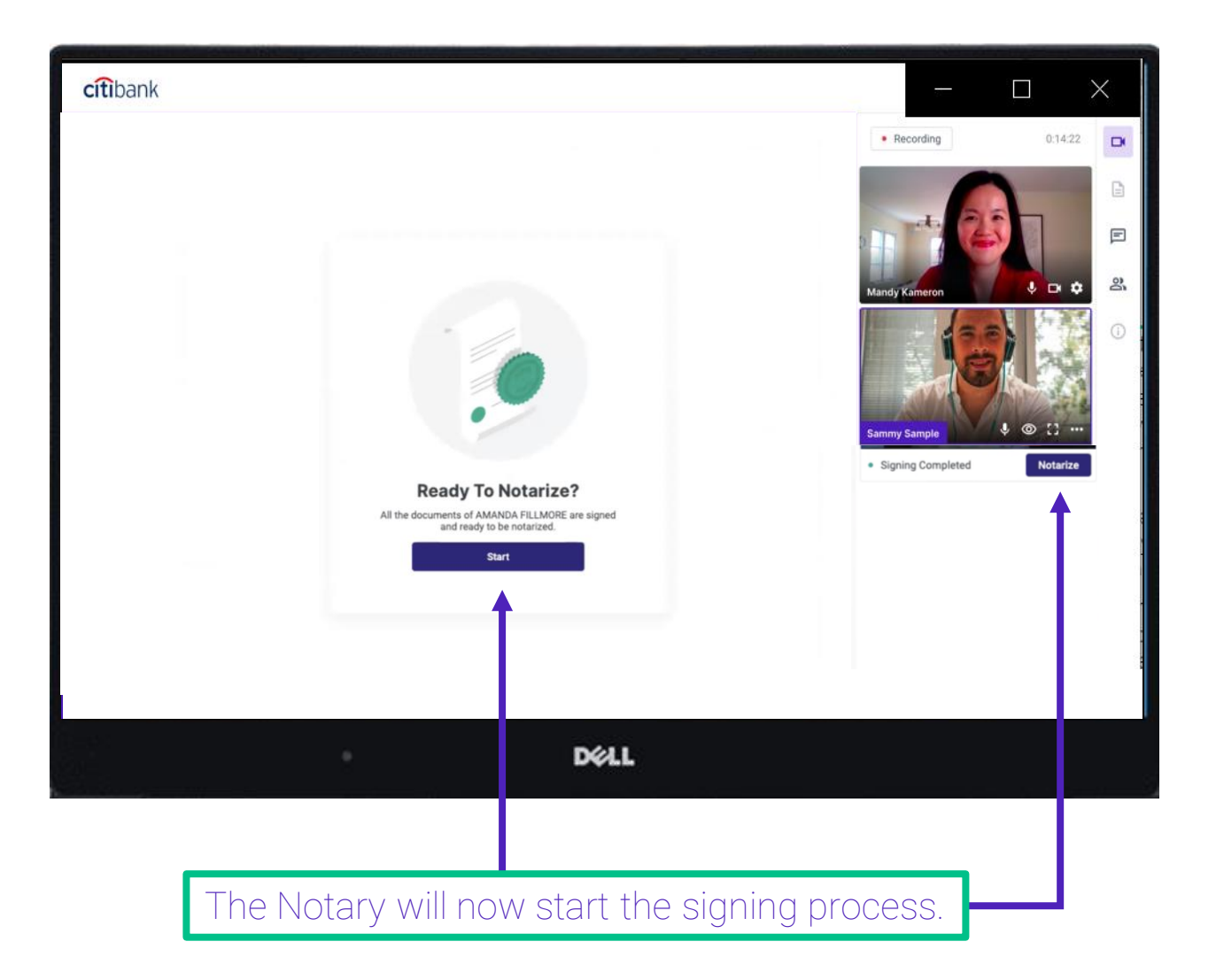

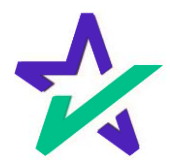

When the Notary clicks on the signature line, their signature and any other pertinent data, such as their Notary seal, will be automatically inserted.

| 101  | [Space Below The Line For Acknowledgewerg]     A notary public or other officer completing this certificate verifies only the identity of the individual who signed the dessures to which the certificate is attached, and not the truthflatess, accuracy, or validity of that document.     State or <u>CALFORNA</u> ) |                                                                                                    |
|------|----------------------------------------------------------------------------------------------------|----------------------------------------------------------------------------------------------------|
| 0 II | County of                                                                                                    | The second second |
| 2    | ACKNOWLEDGED AND AGREED:                                                                                                    | 1- 001 - 11<br>2 1- 04                                                                                                    |

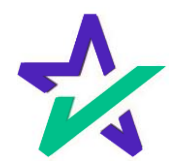

### Status Green When Complete

Once the first signer is finished, (If you have more than one signer) the notary sees the status change to Signing Complete...

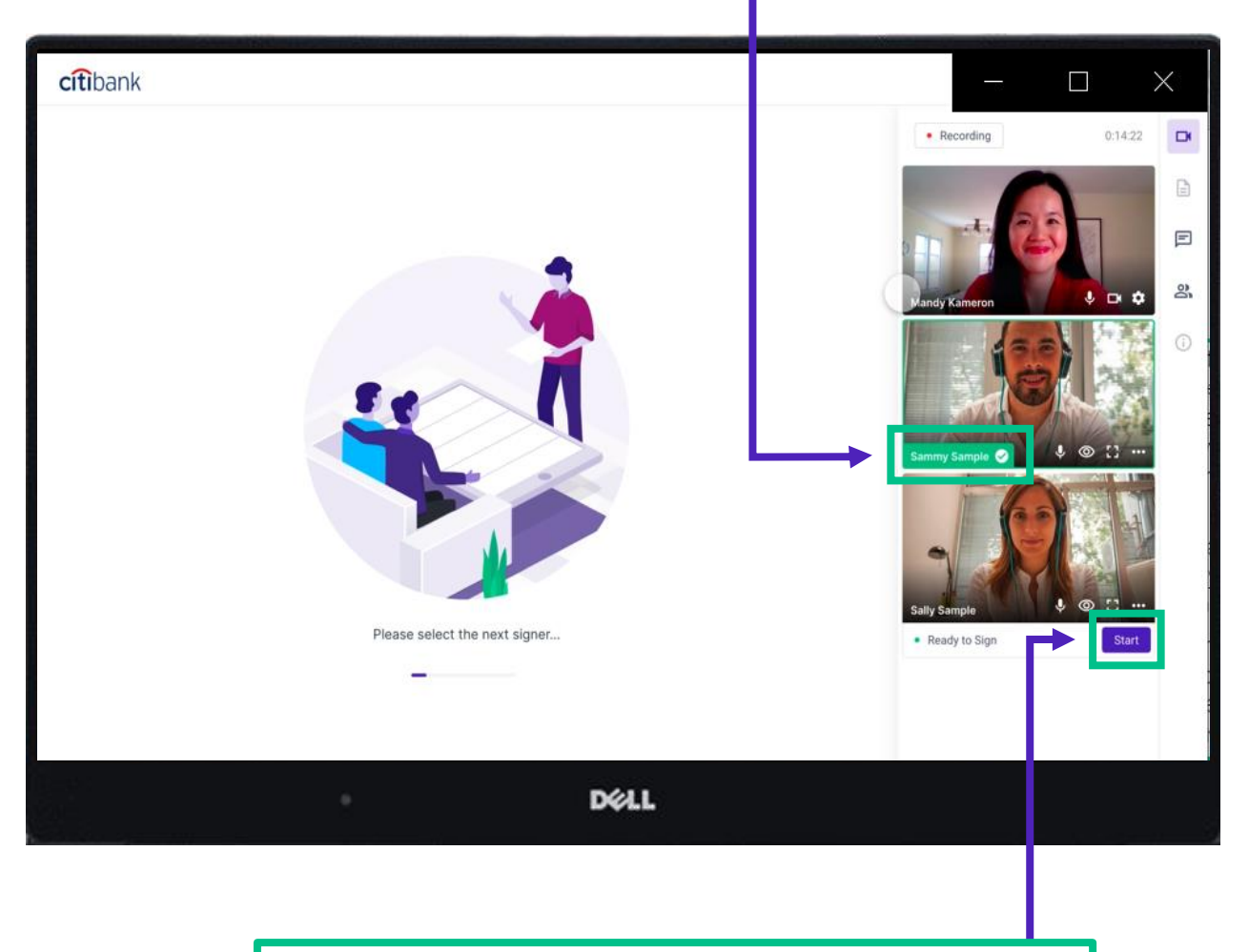

...and you can then repeat the process for the next Signer by clicking their Start button. You must do this for all Signers one at a time.

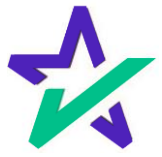

The process is complete once all the participants' and Notary's signatures have been captured. The meeting may now end.

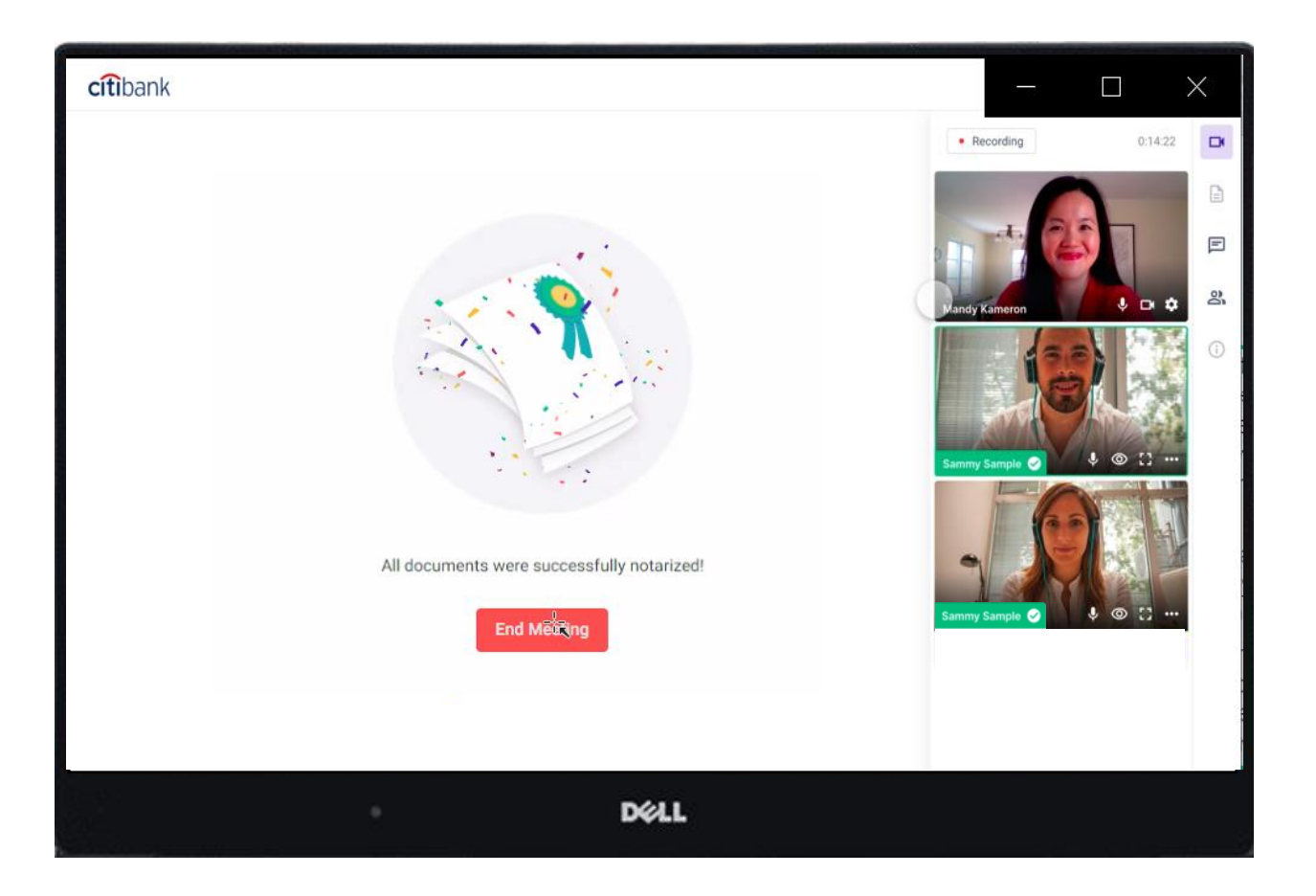

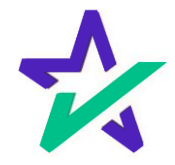

# Email Confirmation

#### Notification emails are sent to all parties.

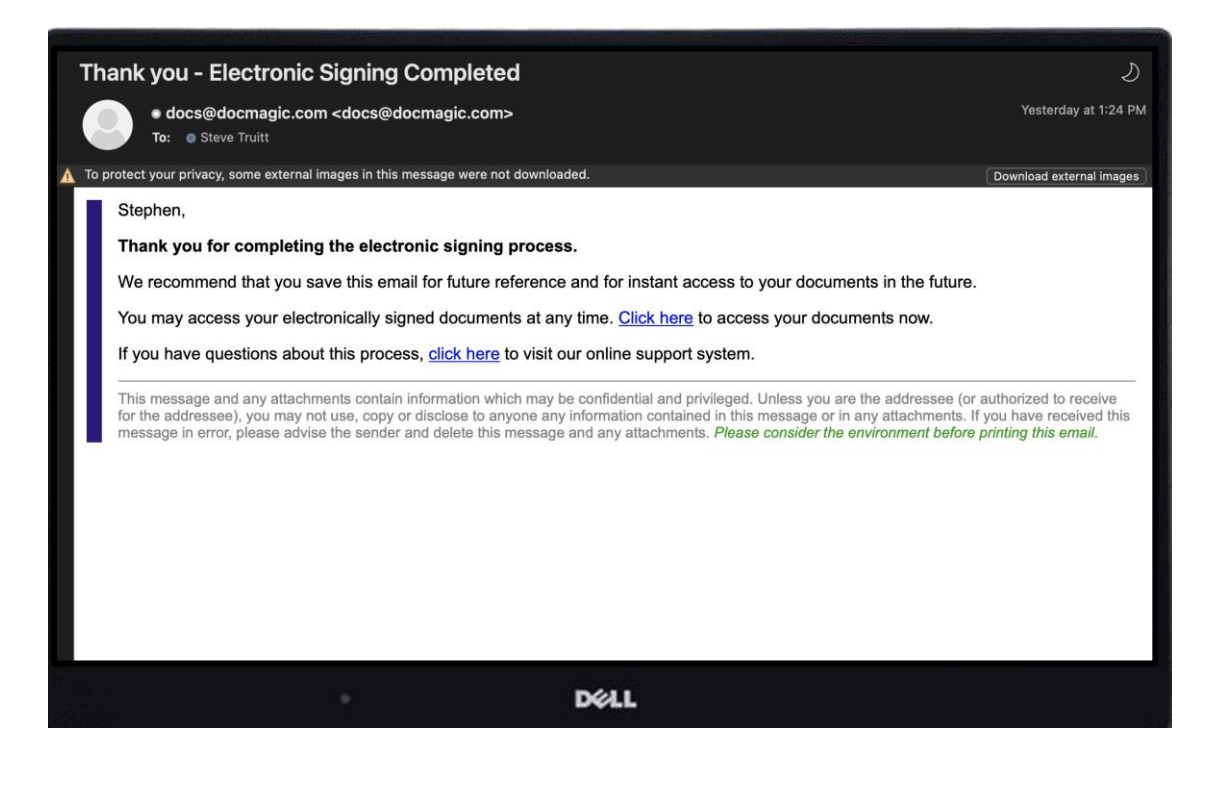

The email will allow the Borrower to download their signed and notarized document package from a provided link.

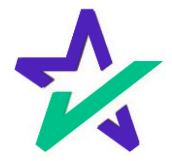

# CONGRATULATIONS!

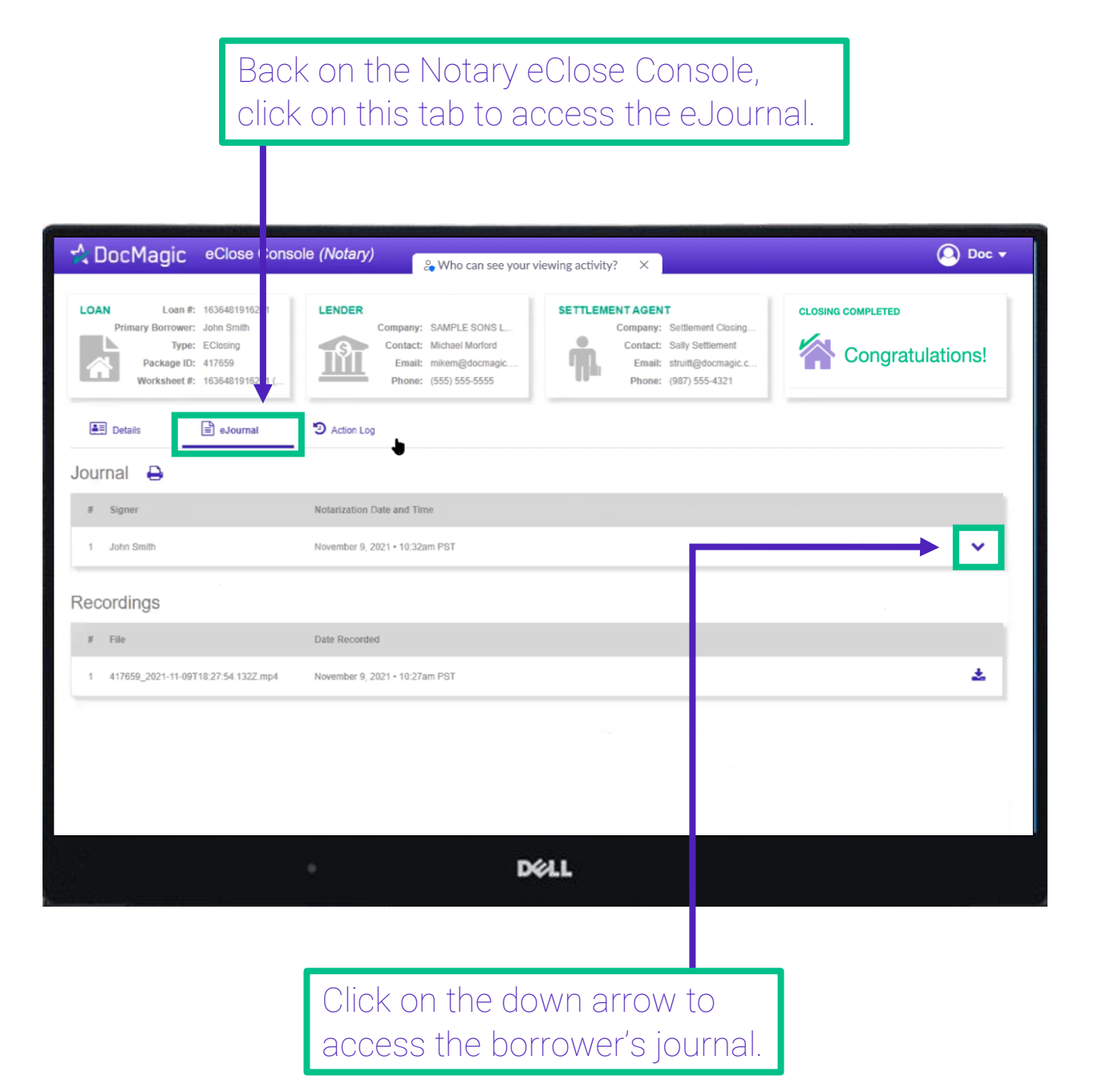

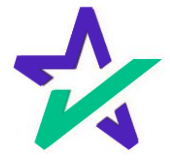

#### eJournal

Use the dropdown menus to select the type of Notarial Service. Toggle choices by clicking on the box and using the up and down arrow keys.

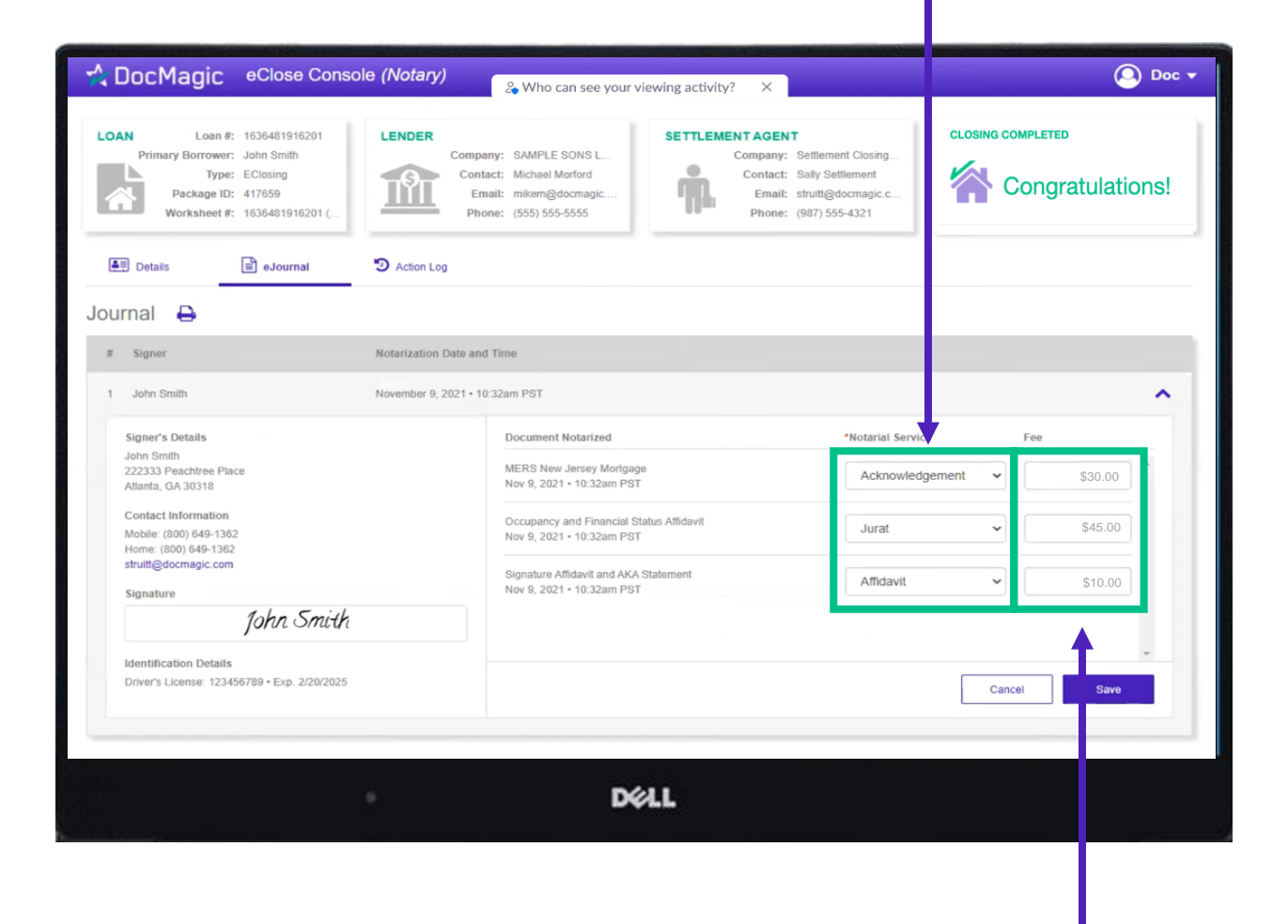

Enter the fee for each Notarial Service performed here.

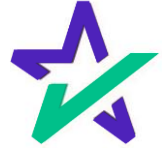

### eJournal

# The notary journal contains the audio and video of each RON signing session.

| Package ID: 437477                          |                    | Email: leah@docmagic.com                              | Email: leah@docmagic.com | Cong        | ratulations |
|---------------------------------------------|--------------------|-------------------------------------------------------|--------------------------|-------------|-------------|
| Worksheet #: 2192 (Version: 1)              |                    | Phone: (817) 881-2003                                 | Phone: (987) 555-4321    |             |             |
| El letails El eJournal                      | Action Log         |                                                       |                          |             |             |
| Journ II 🖶                                  |                    |                                                       |                          |             |             |
| # Siner                                     | Notarization Date  | and Time                                              |                          |             |             |
| 1 Jun Smith                                 | December 15, 202   | 1 • 1:40pm CST                                        |                          |             | ^           |
| Sig er's Details                            |                    | Document Notarized                                    | *Notarial Ser            | rvice Fee   |             |
| 221 33 PEACHTREE PLACE<br>AT NTA, GA 30318  |                    | MERS New Jersey Mortgage<br>Dec 15, 2021 • 1:39pm CST | Acknowl                  | ledgement v | \$0.00      |
| Collact Information                         |                    | Signature Affidavit and AKA Statement                 | Affidavit                | ~           | \$0.00      |
| Ho e: (502) 767-8509<br>sha di@docmagic.com |                    | Dac 15, 2021 • 1.40pm CS1                             |                          |             |             |
| Siç ature                                   |                    |                                                       |                          |             |             |
| John Sw                                     | ith                |                                                       |                          |             |             |
| Ide tification Details                      | 2                  |                                                       |                          |             | *           |
|                                             |                    |                                                       |                          | Cancel      | Save        |
|                                             |                    |                                                       |                          |             |             |
| Recordings                                  |                    |                                                       |                          |             |             |
| # File                                      | Date Recorded      |                                                       |                          |             | _           |
| 1 437477_2021-12-15T19:35:38.012Z.mp        | 4 December 15, 202 | 1 • 1:35pm CST                                        |                          |             | الجنان      |
|                                             |                    |                                                       |                          |             |             |
|                                             |                    | Déli                                                  |                          |             |             |
|                                             |                    | L'VIII                                                |                          |             |             |
|                                             |                    |                                                       |                          |             |             |
|                                             | 1 .                |                                                       | 1.1.1.                   | _           |             |
| I   h∈                                      | ⊃ hest r           | practice wou                                          | ild be to S              | tore        |             |

experience. Click here to download.

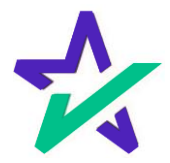

#### Action Log

Click here to see the Action Log. This tab shows the actions that everyone involved in the process has taken, and when.

| 🐴 DocMagic                                                                | eClose Console (Notary                                               | & Who can see your viewing activity? ×                                                               | 🙆 Doc 🔻                         |
|---------------------------------------------------------------------------|----------------------------------------------------------------------|----------------------------------------------------------------------------------------------------|---------------------------------|
| LOAN Loan #:<br>Primary Borrower:<br>Type:<br>Package ID:<br>Worksheet #: | 1636481916201<br>John Smith<br>EClosing<br>417659<br>1636481916201 ( | Company: SAMPLE SONS L<br>Contact: Michael Morford<br>Email: mikem@docmagic<br>Phone: (555) 555-5555 | CLOSING COMPLETED               |
| Details                                                                   | eJournal 🤊 Action Log                                                |                                                                                                    |                                 |
| Date & Time (PST)                                                         | User Name                                                            | IP Address Description                                                                               |                                 |
| 3/24/21 5:06 PM                                                           | System User                                                          | eSign event created                                                                                  |                                 |
| 3/24/21 5:06 PM                                                           | Erica Sample                                                         | Invitation sent to erica.sample@example.com                                                          |                                 |
| 3/24/21 5:06 PM                                                           | Sally Settlement                                                     | Invitation sent to sally.settlement@example.com                                                      |                                 |
| 3/24/21 5:11 PM                                                           | System User                                                          | Date: 2021-03-24 17:11:04 InkSign Fax received for document: 359638                                  | 63 ()                           |
| 3/24/21 5:11 PM                                                           | Erica Sample                                                         | Multistate Fixed Rate Note signed by Erica Sample                                                    |                                 |
| 3/24/21 5:12 PM                                                           | Sally Settlement                                                     | 172.16.1.98 Document AZACPRS.TTL.pdf added to package                                                |                                 |
|                                                                           |                                                                      |                                                                                                    | Add Internal Note To Action Log |
|                                                                           |                                                                      | 1                                                                                                    |                                 |
|                                                                           | •                                                                    | DØLL                                                                                                 |                                 |
|                                                                           |                                                                      |                                                                                                    |                                 |
|                                                                           |                                                                      |                                                                                                    |                                 |
|                                                                           | You may a                                                            | Iso add notes at the botto                                                                           | m.                              |

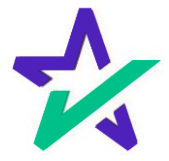